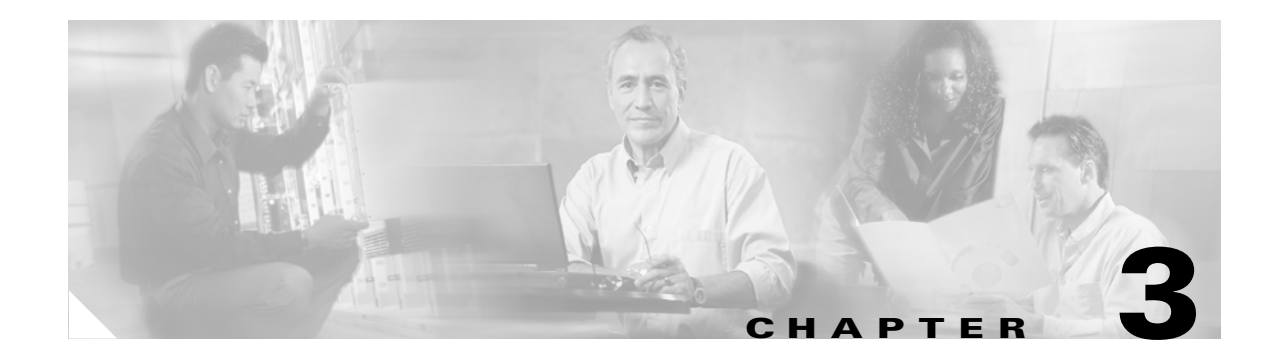

# **Managing Cisco SIP IP Phones**

This chapter provides information on the following:

- Changing Your Configuration, page 3-1
- Modifying the Network Settings, page 3-2
- Modifying the SIP Settings, page 3-6
- Using the Command-Line Interface, page 3-29
- Setting the Date, Time, and Daylight Saving Time, page 3-35
- Erasing the Locally Defined Settings, page 3-41
- Accessing Status Information, page 3-42
- Upgrading the Cisco SIP IP Phone Firmware, page 3-44
- Performing an Image Upgrade and Remote Reboot, page 3-46

## **Changing Your Configuration**

You can change your Cisco SIP IP phone configuration by any of the following methods:

- Using your phone buttons and soft keys. You must first follow the instructions in the "Entering Configuration Mode" section on page 3-2.
- Editing the default and phone-specific configuration files on the TFTP server. See the "Modifying SIP Parameters via a TFTP Server" section on page 3-9.
- Using Telnet or a console to connect to your Cisco SIP IP phone and using the command-line interface (CLI). You will need to the phone IP address. Press **Settings**, select **Network Configuration**, and scroll down to IP Address to find this address. The default Telnet password is "cisco."

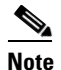

Use the CLI only to debug and troubleshoot your Cisco SIP IP phone.

You can change the following parameters:

- Network settings. See the "Modifying the Network Settings" section on page 3-2.
- SIP settings. See the "Modifying the SIP Settings" section on page 3-6.

I

- Call preferences settings. See the "Modifying the SIP Settings" section on page 3-6.
- XML URL settings. See the "Modifying the SIP Settings" section on page 3-6.
- Date, time, and daylight saving time settings. See the "Setting the Date, Time, and Daylight Saving Time" section on page 3-35.

## Modifying the Network Settings

You can display and configure the network settings of a Cisco SIP IP phone. The network settings include information such as the phone's Dynamic Host Configuration Protocol (DHCP) server, MAC address, IP address, and domain name.

## **Entering Configuration Mode**

When you access the network configuration information on your Cisco SIP IP phone, you will notice that there is a padlock symbol located in the upper-right corner of your LCD. By default, the network configuration information is locked. Before you can modify any of the network configuration parameters, you must unlock the phone.

## **Unlocking Configuration Mode**

There are two methods to unlock the configuration mode in Cisco SIP IP phones: one method for phones that have Release 4.2 or later and one method for phones that have Release 4.1 or earlier.

#### In Release 4.2 or Later

In Release 4.2 and later, an "Unlock Config" item displays in the phone settings menu. When the user selects Unlock Config, the user is prompted to enter a phone password using the alphanumeric entry function of the keypad. The phone password is set using the phone\_password configuration parameter. When the correct password is entered, the configuration is unlocked and the settings can be changed.

When the Network Configuration or SIP Configuration menus display, the lock icon in the upper-right corner of your LCD will indicate an unlocked state. The unlocked symbol indicates that you can modify the network and SIP configuration settings.

When the Settings menu is exited, the phone will automatically relock the configuration.

#### In Release 4.1 or Earlier

To unlock the Cisco SIP IP phone for releases before Cisco Release 4.2, press \*\*#.

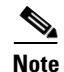

Pressing \*\*# activates the configuration mode for your phone; however there is no indication that an action has taken place.

If the Network Configuration or SIP Configuration panel is displayed, the lock icon in the upper-right corner of your LCD changes to an unlocked state. If you are located elsewhere in the Cisco SIP IP phone menus, the next time you access the Network Configuration or the SIP Configuration menus, the unlocked icon displays, and you can modify the network and SIP configuration settings.

### **Locking Configuration Mode**

There are two methods to unlock the configuration mode in Cisco SIP IP phones: one method for phones that have Release 4.2 or later and one method for phones that have Release 4.1 or earlier.

#### In Release 4.2 or Later

When the configuration has been successfully unlocked, the menu item displayed is "Lock Config." If you select this item, the configuration will relock. Also, if you exit the Settings menu the configuration will relock. Refer to the "Unlocking Configuration Mode" section on page 3-2 for more information.

When the Network Configuration or SIP Configuration menus display, the lock icon in the upper-right corner of your LCD will indicate a locked state. The lock symbol indicates that you cannot modify the network and SIP configuration settings.

#### In Release 4.1 or Earlier

To lock the Cisco SIP IP phone when you are done modifying the settings, press \*\*#.

If the Network Configuration or SIP Configuration panel is displayed, the lock icon in the upper-right corner of your LCD changes to a locked state. If you are located elsewhere in the Cisco SIP IP phone menus, the next time you access the Network Configuration or the SIP Configuration panels, the lock icon will be displayed in a locked state.

The lock symbol indicates that you cannot modify the network and SIP configuration settings.

### **Changing the Network Settings**

#### **Before You Begin**

When configuring network settings, remember the following:

- Unlock configuration mode as described in the "Unlocking Configuration Mode" section on page 3-2. By default, the network parameters are locked to ensure that end users cannot modify settings that might affect their network connectivity.
- Review the guidelines on using the Cisco SIP IP phone menus documented in the "Using the Cisco SIP IP Phone Menu Interface" section on page 2-15.
- After making your changes, relock configuration mode as described in the "Locking Configuration Mode" section on page 3-3.

To change the network settings, perform the following steps:

- **Step 1** Press the **settings** key. The Settings menu displays.
- Step 2 Highlight Network Configuration.
- **Step 3** Press the **Select** soft key. The Network Configuration menu displays. Table 3-1 lists the network parameters available from the Network Configuration menu.
- **Step 4** When done, press the **Save** soft key. The phone programs the new information into Flash memory and resets.

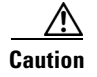

When you have completed your changes, ensure that you lock the phone as described in the "Locking Configuration Mode" section on page 3-3.

 Table 3-1
 Network Configuration Parameters

| Parameter                   | Can Edit?                                                                                                    | Description                                                                                                    |
|-----------------------------|----------------------------------------------------------------------------------------------------|----------------------------------------------------------------------------------------------------|
| Admin. VLAN Id              | Yes, but if you have an<br>administrative VLAN<br>assigned on the<br>Catalyst switch, that<br>setting overrides any<br>changes made on the<br>phone. | Unique identifier of the VLAN to which the phone is attached. The value in this field is used only in switched networks that are not Cisco networks.                                                                                                    |
| Alternate TFTP              | Yes.                                                                                                    | Whether to use an alternate TFTP server. This field enables an<br>administrator to specify the remote TFTP server rather than the<br>local one. Possible values for this parameter are Yes and No. The<br>default is No. When Yes is specified, the IP address in the TFTP<br>Address parameter must be changed to the address of the alternate<br>TFTP server.                                                                                                    |
| Default Routers 1 through 5 | Yes, but DHCP must be disabled.                                                                                                    | IP address of the default gateway used by the phone. Default<br>Routers 2 through 5 are the IP addresses of the gateways that the<br>phone attempts to use as an alternate gateway if the primary gateway<br>is unavailable.                                                                                                    |
| DHCP Address Released       | Yes.                                                                                                    | Whether the IP address of the phone can be released for reuse in the<br>network. When you set this field to Yes, the phone sends a DHCP<br>release message to the DHCP server and goes into a release state.<br>The release state provides enough time to remove the phone from<br>the network before the phone attempts to acquire another IP address<br>from the DHCP server. When moving the phone to a new network<br>segment, you should first release the DHCP address. |
| DHCP Enabled                | Yes.                                                                                                    | Whether the phone will use DHCP to configure network settings<br>(IP address, subnet mask, domain name, default router list, DNS<br>server list, and TFTP address). Valid values for this field are Yes and<br>No. By default, DHCP is enabled on the phone. To manually<br>configure your IP settings, you must first disable DHCP.                                                                                                    |
| DHCP Server                 | No.                                                                                                    | IP address of the DHCP server from which the phone received its IP address and additional network settings.                                                                                                    |
| DNS Servers 1 through 5     | Yes, but DHCP must be disabled.                                                                                                    | IP address of the DNS server used by the phone to resolve names to<br>IP addresses. The phone attempts to use DNS servers 2 through 5 if<br>DNS server 1 is unavailable.                                                                                                    |
| Domain Name                 | Yes.                                                                                                    | Name of the DNS domain in which the phone resides.                                                                                                    |

Γ

| Parameter                  | Can Edit?                       | Description                                                                                                    |
|----------------------------|---------------------------------|----------------------------------------------------------------------------------------------------|
| Dynamic DNS Server 1 and 2 | No.                             | You can specify the IP address of a new dynamic DNS server. If a<br>new DNS server is specified, it is used for any further DNS requests<br>after the phone uses the initial DNS address upon bootup. The DNS<br>addresses are used in the following order:                           |
|                            |                                 | 1. dyn_dns_addr_1 (if present)                                                                                                    |
|                            |                                 | 2. dyn_dns_add_2 (if present)                                                                                                    |
|                            |                                 | 3. DNS Server 1                                                                                                    |
|                            |                                 | 4. DNS Server 2                                                                                                    |
|                            |                                 | 5. DNS Server 3                                                                                                    |
|                            |                                 | 6. DNS Server 4                                                                                                    |
|                            |                                 | 7. DNS Server 5                                                                                                    |
|                            |                                 | The dynamic DNS address is not stored in Flash memory.                                                                                                    |
| Dynamic TFTP Server        | No.                             | You can specify the IP address of a new dynamic TFTP server. After<br>initially querying the default TFTP server, the phone will rerequest<br>the default and MAC-specific configuration files from the new<br>TFTP server. The dynamic TFTP server is not stored in Flash<br>memory. |
| Erase Configuration        | Yes.                            | Whether to erase all of the locally defined network settings on the phone and reset the values to the defaults. Selecting Yes reenables DHCP. For more information on erasing the local configuration, see the "Erasing the Locally Defined Settings" section on page 3-41.           |
| Host Name                  | No.                             | Unique host name assigned to the phone. The value in this field is always SIP <i>mac</i> where <i>mac</i> is the MAC address of the phone.                                                                                                    |
| HTTP Proxy Address         | Yes.                            | The IP address of the HTTP proxy server. You can use either a dotted IP address or a DNS name (a record only).                                                                                                    |
| HTTP Proxy Port            | Yes.                            | The port number of the outbound proxy port. The default is 80.                                                                                                    |
| IP Address                 | Yes, but DHCP must be disabled. | IP address of the phone that either was assigned by DHCP or was locally configured.                                                                                                    |
| MAC Address                | No.                             | Factory-assigned unique 48-bit hexadecimal MAC address of the phone.                                                                                                    |
| Network Media Type         | Yes.                            | Ethernet port negotiation mode. Valid values are as follows:                                                                                                    |
|                            |                                 | • Auto—Port is autonegotiated. (This is the default value.)                                                                                                    |
|                            |                                 | • Full-100—Port is configured to be a full-duplex, 100-MB connection.                                                                                                    |
|                            |                                 | • Half-100—Port is configured to be a half-duplex, 100-MB connection.                                                                                                    |
|                            |                                 | • Full-10—Port is configured to be a full-duplex, 10-MB connection.                                                                                                    |
|                            |                                 | • Half-10—Port is configured to be a half-duplex, 10-MB connection.                                                                                                    |

#### Table 3-1 Network Configuration Parameters (continued)

I

| Parameter                  | Can Edit?                       | Description                                                                                                    |  |
|----------------------------|---------------------------------|----------------------------------------------------------------------------------------------------|--|
| Network Port 2 Device Type | Yes.                            | The device type that is connected to port 2 of the phone. Valid values are as follows:                                                                                                    |  |
|                            |                                 | • Hub/Switch (default)                                                                                                    |  |
|                            |                                 | • PC                                                                                                    |  |
|                            |                                 | <b>Note</b> If the value is PC, port 2 can be connected only to a PC. If you are not sure about the connection, use the default value. Using a value of "PC" and connecting port 2 to a switch could result in spanning-tree loops and network confusion. |  |
| Operational VLAN Id        | No.                             | Unique identifier of the VLAN of which the phone is a member.<br>This identifier is obtained through Cisco Discovery Protocol (CDP                                                                                                    |  |
| Subnet Mask                | Yes, but DHCP must be disabled. | IP subnet mask used by the phone. A subnet mask partitions the IP address into a network and a host identifier.                                                                                                    |  |
| TFTP Server                | Yes, but DHCP must be disabled. | IP address of the TFTP server from which the phone downloads its configuration files and firmware images.                                                                                                    |  |

#### Table 3-1 Network Configuration Parameters (continued)

# **Modifying the SIP Settings**

You can modify the SIP parameters of a Cisco SIP IP phone. When modifying SIP parameters, remember the following:

- Parameters defined in the default configuration file override the values stored in Flash memory.
- Parameters defined in the phone-specific configuration file override the values specified in the default configuration file.
- Parameters entered locally are used by the phone until the next reboot if a phone-specific configuration file exists.
- If you choose not to configure the phone via a TFTP server, you must manage the phone locally.

Table 3-2 lists each of the SIP parameters that you can configure. In the Configuration File column, the name of a parameter as you would specify it in a configuration file is listed. In the menu columns (SIP Configuration, Network Configuration, Call Preferences, and Time and Date), the name of the same parameter as it would appear on the user interface is listed. If NA appears in a menu column, the parameter cannot be defined using that menu.

| Table 3-2 | Summary | of SIP | Parameters |
|-----------|---------|--------|------------|
|           |         |        |            |

| Configuration File   | SIP Configuration<br>Menu | Network<br>Configuration Menu | Call<br>Preferences      | Time and<br>Date |
|----------------------|---------------------------|-------------------------------|--------------------------|------------------|
| anonymous_call_block |                           |                               | Anonymous Call<br>Block  |                  |
| autocomplete         |                           |                               | Auto-Complete<br>Numbers |                  |
| callerid_blocking    |                           |                               | Caller ID<br>Blocking    |                  |
| call_waiting         | —                         | —                             | Call Waiting             |                  |

Γ

#### Table 3-2 Summary of SIP Parameters (continued)

| Configuration File                 | SIP Configuration<br>Menu  | Network<br>Configuration Menu | Call<br>Preferences | Time and<br>Date |
|------------------------------------|----------------------------|-------------------------------|---------------------|------------------|
| cnf_join_enable                    | _                          | —                             | —                   | —                |
| date_format                        | _                          | —                             | —                   | Date Format      |
| dial_template                      | _                          | —                             | —                   | —                |
| dnd_control                        | _                          | —                             | Do Not Disturb      | —                |
| dst_auto_adjust                    | _                          | —                             | —                   | —                |
| dst_offset                         | _                          | —                             | —                   | —                |
| dst_start_day                      | _                          | —                             | —                   | —                |
| dst_start_day_of_week              | _                          | —                             | —                   | —                |
| dst_start_month                    | _                          | —                             | —                   | —                |
| dst_start_time                     | _                          | —                             | —                   | —                |
| dst_start_week_of_month            | _                          | —                             | —                   | —                |
| dst_stop_day                       | _                          | —                             | —                   | —                |
| dst_stop_day_of_week               | _                          | —                             | —                   | —                |
| dst_stop_month                     | _                          | —                             | —                   | —                |
| dst_stop_time                      | _                          | —                             | —                   | —                |
| dst_stop_week_of_month             | _                          | —                             | —                   | —                |
| dtmf_avt_payload                   | —                          | —                             | —                   | —                |
| dtmf_db_level                      | —                          | —                             | —                   | —                |
| dtmf_inband                        | —                          | —                             | —                   | —                |
| dtmf_outofband                     | Out of Band DTMF           | —                             | —                   | —                |
| enable_vad                         | Enable VAD                 | —                             | —                   | —                |
| end_media_port                     | End Media Port             | —                             | —                   | —                |
| image_version                      | —                          | —                             | —                   | —                |
| language                           | —                          | —                             | —                   | —                |
| linex_authname (line1 to line6)    | Authentication Name        | —                             | —                   | —                |
| linex_displayname (line1 to line6) | Display Name               | —                             | —                   | —                |
| linex_name (line1 to line6)        | Name                       | —                             | —                   | —                |
| linex_password (line1 to line6)    | Authentication<br>Password | —                             | —                   | —                |
| linex_shortname (line1 to line6)   | Shortname                  | <b></b>                       |                     |                  |
| messages_uri                       | Messages URI               | <b>—</b>                      |                     |                  |
| nat_address                        | NAT Address                | <b>—</b>                      |                     |                  |
| nat_enable                         | NAT Enabled                | <u> </u>                      | _                   |                  |
| nat_received_processing            |                            | <b>—</b>                      | _                   |                  |
| network_media_type                 | _                          | Network Media<br>Type         | —                   | —                |

| Configuration File        | SIP Configuration<br>Menu | Network<br>Configuration Menu | Call<br>Preferences | Time and<br>Date     |
|---------------------------|---------------------------|-------------------------------|---------------------|----------------------|
| network_port2_type        | -                         | Network Port 2<br>Device Type | —                   | -                    |
| outbound_proxy            | Outbound Proxy            | —                             | —                   |                      |
| outbound_proxy_port       | Outbound Proxy Port       | —                             | —                   | _                    |
| phone_label               | Phone Label               | —                             | —                   | —                    |
| phone_password            | —                         | —                             | —                   |                      |
| phone_prompt              | —                         |                               | —                   |                      |
| preferred_codec           | Preferred Codec           |                               | —                   |                      |
| proxy_backup              | Backup Proxy              |                               | —                   |                      |
| proxy_backup_port         | Backup Proxy Port         |                               | —                   |                      |
| proxy_emergency           | Emergency Proxy           |                               | —                   |                      |
| proxy_emergency_port      | Emergency Proxy<br>Port   | —                             | —                   | -                    |
| proxy_register            | Register with Proxy       | —                             | —                   |                      |
| proxyN_address (N=1 to 6) | Proxy Address             | —                             | —                   |                      |
| proxyN_port (N=1 to 6)    | Proxy Port                |                               | —                   |                      |
| remote_party_id           | —                         | —                             | —                   |                      |
| sip_invite_retx           | —                         | —                             | —                   |                      |
| sip_retx                  | —                         | —                             | —                   |                      |
| sntp_mode                 | —                         | —                             | —                   |                      |
| sntp_server               | —                         | —                             | —                   |                      |
| start_media_port          | Start Media Port          | —                             | —                   |                      |
| sync                      | —                         | —                             | —                   |                      |
| tftp_cfg_dir              | TFTP Directory            | —                             | —                   |                      |
| time_format_24hr          | _                         | _                             | —                   | Time format<br>24-hr |
| time_zone                 | —                         |                               | —                   | Time Zone            |
| timer_invite_expires      | —                         | —                             | —                   |                      |
| timer_register_expires    | Register Expires          | —                             | —                   |                      |
| timer_t1                  | —                         | —                             | —                   |                      |
| timer_t2                  | —                         | —                             | —                   |                      |
| tos_media                 | —                         | —                             | —                   | —                    |
| user_info                 | —                         | —                             | —                   |                      |
| voip_control_port         | VoIP Control Port         | _                             | _                   | _                    |

#### Table 3-2 Summary of SIP Parameters (continued)

## **Modifying SIP Parameters via a TFTP Server**

If you have set up your phones to retrieve their SIP parameters via a TFTP server as described in the "Modifying SIP Parameters via a TFTP Server" section on page 3-9, you can also modify your SIP parameters using the configuration files.

As explained in the "Configuring SIP Parameters" section on page 2-4, there are two configuration files that you can use to define the SIP parameters: the default configuration file and the phone-specific configuration file. If used, the default configuration file must be stored in the root directory of your TFTP server. The phone-specific configuration file can be stored in the root directory of the TFTP server or in a subdirectory in which phone-specific configuration files are stored.

While it is not required, Cisco recommends that you use the default configuration file to define values for SIP parameters that are common to all phones. Doing so will make controlling and maintaining your network easier. You can then define only those parameters that are specific to a phone in the phone-specific configuration file. Phone-specific parameters should be defined only in a phone-specific configuration file, or they should be manually configured. Phone-specific parameters should not be defined in the default configuration file.

### Modifying the Default SIP Configuration File

In the default configuration file (SIPDefault.cnf), Cisco recommends that you maintain the SIP parameters that are common to all your phones. By maintaining these parameters in the default configuration file, you can perform global changes, such as upgrading the image version, without having to modify the phone-specific configuration file for each phone.

#### **Before You Begin**

- Ensure that you have downloaded the SIPDefault.cnf file from Cisco.com to the root directory of your TFTP server.
- Review the guidelines documented in the "Configuring SIP Parameters" section on page 2-4.

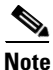

Refer to the "Setting the Date, Time, and Daylight Saving Time" section on page 3-35 for more information.

- **Step 1** Using an ASCII editor, open the SIPDefault.cnf file and define or modify values for the SIP parameters shown in Table 3-3, as necessary.
- **Step 2** Save the file with the same filename, SIPDefault.cnf, to the root directory of your TFTP server.

| Table 3-3 | Default SIP | Configuration | File Parameters |
|-----------|-------------|---------------|-----------------|
|-----------|-------------|---------------|-----------------|

| Parameter            | Required or<br>Optional | Description                                                                                                    |
|----------------------|-------------------------|----------------------------------------------------------------------------------------------------|
| anonymous_call_block | Optional                | Whether the Anonymous Call Blocking feature is<br>enabled or disabled by default on the phone. Valid values<br>are as follows:                                                                              |
|                      |                         | • 0—The Anonymous Call Blocking feature is disabled by default, but can be turned on and off using the user interface. When disabled, anonymous calls are received.                                         |
|                      |                         | • 1—The Anonymous Call Blocking feature is<br>enabled by default, but can be turned on and off<br>using the user interface. When enabled, anonymous<br>calls are rejected                                   |
|                      |                         | • 2—The Anonymous Call Blocking feature is<br>disabled permanently and cannot be turned on and<br>off locally using the user interface. Specify this<br>parameter in the phone-specific configuration file. |
|                      |                         | • 3—The Anonymous Call Blocking feature is<br>enabled permanently and cannot be turned on and off<br>locally using the user interface. Specify this<br>parameter in the phone-specific configuration file.  |
|                      |                         | The default value is 0.                                                                                                    |
| autocomplete         | Optional                | Whether to have numbers automatically completed when<br>dialing. Valid values are 0 (disable autocompletion) or 1<br>(enable autocompletion). The default is 1.                                             |
| call_waiting         | Optional                | Whether the call waiting feature is enabled or disabled by default on the phone. Valid values are as follows:                                                                                               |
|                      |                         | • 0—The call waiting feature is disabled by default,<br>but can be turned on and off using the user interface.<br>When disabled, call waiting calls are not received.                                       |
|                      |                         | • 1—The call waiting feature is enabled by default,<br>but can be turned on and off using the user interface.<br>When enabled, call waiting calls are accepted.                                             |
|                      |                         | • 2—The call waiting feature is disabled permanently<br>and cannot be turned on and off locally using the<br>user interface. Specify this parameter in the<br>phone-specific configuration file.            |
|                      |                         | • 3—The call waiting feature is enabled permanently<br>and cannot be turned on and off locally using the<br>user interface. Specify this parameter in the<br>phone-specific configuration file.             |
|                      |                         | The default value is 1.                                                                                                    |

Γ

| Parameter         | Required or<br>Optional | Description                                                                                                    |
|-------------------|-------------------------|----------------------------------------------------------------------------------------------------|
| callerid_blocking | Optional                | Whether the Caller ID Blocking feature is enabled or<br>disabled by default on the phone. When enabled, the<br>phone blocks its own number or e-mail address from<br>phones that have caller identification enabled. Valid<br>values are as follows: |
|                   |                         | • 0—The Caller ID Blocking feature is disabled by default, but can be turned on and off using the user interface. When disabled, the caller identification is included in the Request-URI header field.                                              |
|                   |                         | • 1—The Caller ID Blocking feature is enabled by default, but can be turned on and off using the user interface. When enabled, "Anonymous" is included in place of the user identification in the Request-URI header field.                          |
|                   |                         | • 2—The Caller ID Blocking feature is disabled<br>permanently and cannot be turned on and off locally<br>using the user interface. Specify this parameter in<br>the phone-specific configuration file.                                               |
|                   |                         | • 3—The Caller ID Blocking feature is enabled<br>permanently and cannot be turned on and off locally<br>using the user interface. Specify this parameter in<br>the phone-specific configuration file.                                                |
|                   |                         | The default value is 0.                                                                                                    |
| cnf_join_enable   | Optional                | Specifies when the conference bridge hangs up whether<br>or not it should attempt to join the two leaf nodes. Valid<br>values are as follows:                                                                                                    |
|                   |                         | • 0—Do not join two leaf nodes.                                                                                                    |
|                   |                         | • 1—Join two leaf nodes.                                                                                                    |
|                   |                         | The default value is 1.                                                                                                    |
| date_format       | Optional                | The format to use for dates. Valid values are as follows:                                                                                                    |
|                   |                         | • M/D/Y—Month/day/year                                                                                                    |
|                   |                         | • D/M/Y—Day/month/year                                                                                                    |
|                   |                         | • Y/M/D—Year/month/day                                                                                                    |
|                   |                         | • Y/D/M—Year/day/month                                                                                                    |
|                   |                         | • Y-M-D—Year-month-day                                                                                                    |
|                   |                         | • YY-M-D—4-digit year-month-day                                                                                                    |
|                   |                         | The default is M/D/Y.                                                                                                    |

#### Table 3-3 Default SIP Configuration File Parameters (continued)

| Table 3-3 | Default SIP | Configuration | File Parameters | (continued) |
|-----------|-------------|---------------|-----------------|-------------|
|-----------|-------------|---------------|-----------------|-------------|

| Parameter               | Required or<br>Optional | Description                                                                                                    |
|-------------------------|-------------------------|----------------------------------------------------------------------------------------------------|
| directory_url           | Optional                | URL of the external directory server. This URL is<br>accessed when the Directory key is pressed and the<br>External Directory option is selected. For example, use<br>directory_url:<br>"http://10.10.10.10/CiscoServices/Directory.asp".                                                                                                    |
| dnd_control             | Optional                | Whether the Do Not Disturb feature is enabled or<br>disabled by default on the phone or whether the feature<br>is permanently enabled. When the feature is permanently<br>enabled, a phone is a "call out" phone only. When the Do<br>Not Disturb feature is turned on, the phone blocks all<br>calls placed to the phone and logs those calls in the<br>Missed Calls directory. Valid values are as follows: |
|                         |                         | • 0—The Do Not Disturb feature is off by default, but can be turned on and off locally using the user interface.                                                                                                    |
|                         |                         | • 1—The Do Not Disturb feature is on by default, but can be turned on and off locally using the user interface.                                                                                                    |
|                         |                         | • 2—The Do Not Disturb feature is off permanently<br>and cannot be turned on and off locally using the<br>user interface. Specify this parameter in the<br>phone-specific configuration file.                                                                                                    |
|                         |                         | • 3—The Do Not Disturb feature is on permanently<br>and cannot be turned on and off locally using the<br>user interface. This setting sets the phone to be a<br>"call out" phone only. Specify this parameter in the<br>phone-specific configuration file.                                                                                                    |
|                         |                         | The default value is 0.                                                                                                    |
| dst_auto_adjust         | Optional                | Refer to the "Setting the Date, Time, and Daylight                                                                                                    |
| dst_offset              |                         | Saving Time" section on page 3-35 for more                                                                                                    |
| dst_start_day           |                         | information.                                                                                                    |
| dst_start_day_of_week   |                         |                                                                                                    |
| dst_start_month         |                         |                                                                                                    |
| dst_start_time          |                         |                                                                                                    |
| dst_start_week_of_month |                         |                                                                                                    |
| dst_stop_day            |                         |                                                                                                    |
| dst_stop_day_of_week    |                         |                                                                                                    |
| dst_stop_month          |                         |                                                                                                    |
| dst_stop_time           |                         |                                                                                                    |
| dst_stop_week_of_month  |                         |                                                                                                    |

Γ

| Parameter        | Required or<br>Optional | Description                                                                                                    |
|------------------|-------------------------|----------------------------------------------------------------------------------------------------|
| dtmf_avt_payload | Optional                | Payload type for Audio/Video Transport (AVT) packets.<br>Range is from 96 to 127. If the value specified exceeds<br>127, the phone defaults to 101.                                                                                   |
| dtmf_db_level    | Optional                | In-band DTMF digit tone level. Valid values are as follows:                                                                                                    |
|                  |                         | • 1—6 dB below nominal                                                                                                    |
|                  |                         | • 2—3 dB below nominal                                                                                                    |
|                  |                         | • 3—nominal                                                                                                    |
|                  |                         | • 4—3 dB above nominal                                                                                                    |
|                  |                         | • 5—6 dB above nominal                                                                                                    |
|                  |                         | The default is 3.                                                                                                    |
| dtmf_inband      | Optional                | Whether to detect and generate in-band signaling format.<br>Valid values are 1 (generate DTMF digits in-band) and 0<br>(do not generate DTMF digits in-band). The default is 1.                                                       |
| dtmf_outofband   | Optional                | Whether to generate the out-of-band signaling (for tone<br>detection on the IP side of a gateway) and if so, when.<br>The Cisco SIP IP phone supports out-of-bound signaling<br>via the AVT tone method. Valid values are as follows: |
|                  |                         | • none—Do not generate DTMF digits out-of-band.                                                                                                    |
|                  |                         | • avt—If requested by the remote side, generate<br>DTMF digits out-of-band (and disable in-band<br>DTMF signaling); otherwise, do not generate DTMF<br>digits out-of-band.                                                            |
|                  |                         | • avt_always—Always generate DTMF digits out-of-band. This option disables in-band DTMF signaling.                                                                                                    |
|                  |                         | The default is avt.                                                                                                    |

#### Table 3-3 Default SIP Configuration File Parameters (continued)

| Deveneder       | Required or | Description                                                                                                    |
|-----------------|-------------|----------------------------------------------------------------------------------------------------|
|                 | Optional    |                                                                                                    |
| dyn_dns_addr_1  | Optional    | You can specify the IP address of a new dynamic DNS<br>server. If a new DNS server is specified, it is used for any<br>further DNS requests after the phone uses the initial DNS<br>address upon bootup. The DNS addresses are used in the<br>following order:                                                                                                    |
|                 |             | 1. dyn_dns_addr_1 (if present)                                                                                                    |
|                 |             | 2. dyn_dns_add_2 (if present)                                                                                                    |
|                 |             | 3. DNS Server 1                                                                                                    |
|                 |             | 4. DNS Server 2                                                                                                    |
|                 |             | 5. DNS Server 3                                                                                                    |
|                 |             | 6. DNS Server 4                                                                                                    |
|                 |             | 7. DNS Server 5                                                                                                    |
|                 |             | The dynamic DNS address is not stored in Flash memory.<br>Only dotted IP addresses are accepted. This value can be<br>cleared by removing it from the configuration file or<br>changing its value to a null value "" or<br>"UNPROVISIONED."                                                                                                    |
| dyn_dns_addr_2  | Optional    | You can specify a second dynamic DNS to be used for DNS requests.                                                                                                    |
| dyn_tftp_addr   | Optional    | You can specify the IP address of a new dynamic TFTP<br>server. After initially querying the default TFTP server,<br>the phone will rerequest the default and MAC-specific<br>configuration files from the new TFTP server. The<br>dynamic TFTP server is not stored in Flash memory. The<br>number of dyn_tftp_addr values supported by the phone<br>is limited to prevent the phone from bouncing between<br>two TFTP servers. Only dotted IP addresses are<br>accepted. This value can be cleared by removing it from<br>the configuration file or changing its value to a null value<br>"" or "UNPROVISIONED." |
| enable_vad      | Optional    | Use 0 to disable VAD and 1 to enable VAD. Default is 0.                                                                                                    |
| end_media_port  | Optional    | The end Real-Time Transport Protocol (RTP) range for media. Valid values are from 16,384 to 32,766. Default is 32,766.                                                                                                    |
| http_proxy_addr | Optional    | The IP address of the HTTP proxy server. You can use<br>either a dotted IP address or a DNS name (a record only).                                                                                                    |
| http_proxy_port | Optional    | The number of the HTTP proxy port. The default is 80.                                                                                                    |

#### Table 3-3 Default SIP Configuration File Parameters (continued)

Γ

| Table 3-3 | Default SIP | Configuration | File Parameters | (continued) |
|-----------|-------------|---------------|-----------------|-------------|
|-----------|-------------|---------------|-----------------|-------------|

| Parameter     | Required or<br>Optional | Description                                                                                                    |
|---------------|-------------------------|----------------------------------------------------------------------------------------------------|
| image_version | Required                | Firmware version that the Cisco SIP IP phone should run.<br>Enter the name of the image version (as it is released by<br>Cisco). Do not enter the extension. You cannot change<br>the image version by changing the filename because the<br>version is also built into the file header. Trying to change<br>the image version by changing the filename causes the<br>firmware to fail when it compares the version in the<br>header against the filename. |
| language      | Optional                | This parameter is for future use. English is the only value that is currently supported.                                                                                                    |
| logo_url      | Optional                | Location of the company logo file. This logo appears on<br>the phone display. The background space allocated for<br>the image is 90 x 56 pixels. Images that are larger than<br>this will automatically be scaled down to 90 x 56 pixels.<br>The recommended file size for the image is from 5 to<br>15 Kb. For example, use logo_url:<br>"http://10.10.10.10/companylogo.bmp".                                                                           |
|               |                         | Note This parameter supports Windows 256 color<br>bitmap format only. CMXML PhoneImage<br>objects are not supported for this parameter.<br>Using anything other than a Windows bit-map<br>(.bmp) file can cause unpredictable results.                                                                                                    |
| messages_uri  | Optional                | Number to call to check voice mail. This number is called when the <b>Messages</b> key is pressed.                                                                                                    |
| nat_address   | Optional                | The WAN IP address of the NAT or firewall server. You can use either a dotted IP address or a DNS name (a record only).                                                                                                    |

| Table 3-3 | Default SIP | Configuration | File Parameters | (continued) |
|-----------|-------------|---------------|-----------------|-------------|
|-----------|-------------|---------------|-----------------|-------------|

| Parameter               | Required or<br>Optional | Description                                                                                                    |
|-------------------------|-------------------------|----------------------------------------------------------------------------------------------------|
| nat_enable              | Optional                | Use 0 to disable NAT and 1 to enable NAT. Default is 0.<br>When NAT is enabled, the Contact header appears as follows:                                                                                                    |
|                         |                         | Contact:<br>sip:lineN_name@nat_address:voip_control_port                                                                                                    |
|                         |                         | If nat_address is invalid or UNPROVISIONED, the Contact header appears as follows:                                                                                                    |
|                         |                         | Contact:<br>sip:lineN_name@phone_ip_address:voip_control_port                                                                                                    |
|                         |                         | and the Via header appears as follows:                                                                                                    |
|                         |                         | Via: SIP/2.0/UDP<br>phone_ip_address:voip_control_port                                                                                                    |
|                         |                         | If NAT is enabled, the Session Description Protocol (SDP) message uses the nat_address and an RTP port between the start_media_port and the end_media_port range in the C and M fields. All RTP traffic is sourced from the port advertised in the SDP.                                                                                     |
| nat_received_processing | Optional                | Use 0 to disable NAT received processing and 1 to enable NAT received processing. Default is 0.                                                                                                    |
|                         |                         | If nat_received_processing is enabled, and received= tag<br>is in the Via header of the 200 OK response from a<br>REGISTER, the IP address in the received= tag is used<br>instead of the nat_address in the Contact header. If this<br>switch occurs, the phone unregisters the old IP address<br>and reregisters with the new IP address. |
| network_media_type      | Optional                | Ethernet port negotiation mode. Valid values are as follows:                                                                                                    |
|                         |                         | • Auto—Port is autonegotiated.                                                                                                    |
|                         |                         | • Full100—Port is configured to be a full-duplex, 100-MB connection.                                                                                                    |
|                         |                         | • Half100—Port is configured to be a half-duplex, 100-MB connection.                                                                                                    |
|                         |                         | • Full10—Port is configured to be a full-duplex, 10-MB connection.                                                                                                    |
|                         |                         | • Half10—Port is configured to be a half-duplex, 10-MB connection.                                                                                                    |
|                         |                         | The default is Auto.                                                                                                    |

Γ

|  | Table 3-3 | Default SIP | Configuration | File Parameters | (continued) |
|--|-----------|-------------|---------------|-----------------|-------------|
|--|-----------|-------------|---------------|-----------------|-------------|

| Parameter           | Required or<br>Optional | Description                                                                                                    |
|---------------------|-------------------------|----------------------------------------------------------------------------------------------------|
| network_port2_type  | Optional                | The device type that is connected to port 2 of the phone.<br>Valid values are as follows:                                                                                                    |
|                     |                         | • Hub/Switch (default)                                                                                                    |
|                     |                         | • PC                                                                                                    |
|                     |                         | <b>Note</b> If the value is PC, port 2 can be connected only to a PC. If you are not sure about the connection, use the default value. Using a value of "PC" and connecting port 2 to a switch results in spanning-tree loops and network confusion.                                                                                                    |
| outbound_proxy      | Optional                | The IP address of the outbound proxy server. You can use either a dotted IP address or a DNS name.                                                                                                    |
| outbound_proxy_port | Optional                | The port number of the outbound proxy server. The default is 5060. When outbound proxy is enabled, all SIP requests are sent to the outbound proxy server instead of the proxyN_address. All responses continue to reconcile the normal Via processing rules. The media stream is not routed through the outbound proxy.                                                         |
|                     |                         | NAT and outbound proxy modes can be independently<br>enabled or disabled. The received= tag is added to the<br>Via header of all responses if there is no received= tag in<br>the uppermost Via header and if the source IP address is<br>different from the IP address in the uppermost Via<br>header. Responses are sent back to the source under the<br>following conditions: |
|                     |                         | • If a received= tag is in the uppermost Via header, the response is sent back to the IP address contained in the received= tag.                                                                                                    |
|                     |                         | • If there is no received= tag and the IP address in the uppermost Via header is different from the source IP address, the response is sent back to the source IP. Otherwise, the response is sent back to the IP address in the uppermost Via header.                                                                                                    |
| phone_password      | Optional                | Password to be used for console or Telnet access. The default password is "cisco."                                                                                                    |
| phone_prompt        | Optional                | Prompt to be displayed when using Telnet or console access. The default phone prompt is "SIP Phone."                                                                                                    |
| preferred_codec     | Optional                | Codec to use when a call is initiated. Valid values are g711alaw, g711ulaw, g729a, and none. The default is g711ulaw.                                                                                                    |
| proxy_backup        | Optional                | IP address of the backup proxy server or gateway. Enter this address in IP dotted-decimal notation.                                                                                                    |
| proxy_backup_port   | Optional                | Port number of the backup proxy server. Default is 5060.                                                                                                    |

| Parameter            | Required or<br>Optional | Description                                                                                                    |
|----------------------|-------------------------|----------------------------------------------------------------------------------------------------|
| proxy_emergency      | Optional                | IP address of the emergency proxy server or gateway.<br>Enter this address in IP dotted-decimal notation.                                                                                                    |
| proxy_emergency_port | Optional                | Port number of the emergency proxy server. Default is 5060.                                                                                                    |
| proxy_register       | Optional                | Whether the phone must register with a proxy server<br>during initialization. Valid values are 0 and 1. Specify 0<br>to disable registration during initialization. Specify 1 to<br>enable registration during initialization. The default is 0.                                                                                                    |
|                      |                         | After a phone has initialized and registered with a proxy<br>server, changing the value of this parameter, using<br>manual configuration, to 0 unregisters the phone from<br>the proxy server. To reinitiate a registration, change the<br>value of this parameter back to 1.                                                                                                    |
|                      |                         | <b>Note</b> If you enable registration, and authentication is required, you must specify values for the linex_authname and linex_password parameters (where x is a number from 1 to 6) in the phone-specific configuration file. For information on configuring the phone-specific configuration file, refer to the "Modifying the Phone-Specific SIP Configuration File" section on page 3-23.                                                                    |
| proxy1_address       | Required                | IP address of the primary SIP proxy server that will be<br>used by the phones. Enter this address in IP<br>dotted-decimal notation.                                                                                                    |
| proxy1_port          | Optional                | Port number of the primary SIP proxy server. This is the port on which the SIP client listens for messages. The default is 5060.                                                                                                    |
|                      |                         | <b>Note</b> For additional phone lines, the proxyN_address<br>and proxyN_port parameters can be used to<br>assign different proxy addresses to different<br>phone lines. "N" in the parameters represents a<br>phone line. The value of "N" can be from 2 to 6.<br>If the value of "N" is not specified in the<br>proxyN_address parameter, the phone uses the<br>proxy1_address parameter as the default.                                                         |
| proxyN_address       | Optional                | IP address or DNS name of the SIP proxy server that will<br>be used by phone lines other than line 1. For IP address,<br>use the IP dotted-decimal notation. If the<br>proxyN_address parameter is provisioned with an<br>FQDN, the phone sends REGISTER and INVITE<br>messages by using the FQDN in the Req-URI, To, and<br>From fields. If you want to use a dotted IP address, the<br>proxyN_address parameters should be configured as<br>dotted IP addresses. |

| Table 3-3 | Default SIP | Configuration | File Parameters | (continued) |
|-----------|-------------|---------------|-----------------|-------------|
|-----------|-------------|---------------|-----------------|-------------|

Γ

| Table 3-3 | Default SIP Configuration File Parameters (continued) |
|-----------|-------------------------------------------------------|
|-----------|-------------------------------------------------------|

| Parameter              | Required or<br>Optional | Description                                                                                                    |
|------------------------|-------------------------|----------------------------------------------------------------------------------------------------|
| proxyN_port            | Optional                | Port number of the SIP proxy server that will be used by phone lines other than line 1.                                                                                                    |
| remote_party_id        | Optional                | The Remote-Party-ID header supports network<br>verification and screening of a call participant's identity<br>(for example, name and number) and provides privacy<br>for call participants. Valid values are as follows: |
|                        |                         | • 0—Remote party ID is disabled. The phone does not send or accept the Remote Party ID.                                                                                                    |
|                        |                         | • 1—Remote party ID is enabled. The phone sends the Remote Party ID, and can accept the Remote Party ID.                                                                                                    |
|                        |                         | The default value is 0.                                                                                                    |
| semi_attended_transfer | Optional                | Defines whether the caller can transfer the second leg of<br>an attended transfer while the call is ringing. Valid values<br>are as follows:                                                                             |
|                        |                         | • 0—Semi-attended transfer is disabled.                                                                                                    |
|                        |                         | • 1—Semi-attended transfer is enabled.                                                                                                    |
|                        |                         | The default value is 1.                                                                                                    |
| services_url           | Optional                | URL of the services BTXML files. This URL is accessed<br>when the <b>Services</b> button is pressed. For example, use<br>services_url: "http://10.10.10.10/CiscoServices/Service<br>s.asp"                               |
| sip_invite_retx        | Optional                | Maximum number of times that an INVITE request will<br>be retransmitted. The valid value is any positive integer.<br>The default is 6.                                                                                   |
| sip_retx               | Optional                | Maximum number of times that a SIP message other than<br>an INVITE request will be retransmitted. The valid value<br>is any positive integer. The default is 10.                                                         |
| sntp_mode              | Optional                | Refer to the "Setting the Date, Time, and Daylight<br>Saving Time" section on page 3-35 for more<br>information.                                                                                                    |
| sntp_server            |                         |                                                                                                    |
| start_media_port       | Optional                | The start RTP range for media. Valid values are from 16,384 to 32,766. Default is 16,384.                                                                                                    |
| sync                   | Optional                | Value against which to compare the value in the<br>syncinfo.xml file before a remote reboot is performed.<br>Valid value is a character string up to 32 characters long.                                                 |

| Table 3-3 | Default SIP C | onfiguration | File Parameters | (continued) |
|-----------|---------------|--------------|-----------------|-------------|
|-----------|---------------|--------------|-----------------|-------------|

| Parameter              | Required or<br>Optional | Description                                                                                                    |
|------------------------|-------------------------|----------------------------------------------------------------------------------------------------|
| telnet_level           | Optional                | Enables Telnet for the phone. Valid values are as follows:                                                                                                    |
|                        |                         | • 0—Telnet is disabled.                                                                                                    |
|                        |                         | • 1—Telnet is enabled, no privileged commands.                                                                                                    |
|                        |                         | • 2—Telnet is enabled and privileged commands can be executed.                                                                                                    |
|                        |                         | The default value is 0.                                                                                                    |
| tftp_cfg_dir           | Required <sup>1</sup>   | Path to the TFTP subdirectory in which phone-specific configuration files are stored.                                                                                                    |
| time_format_24hr       | Optional                | Whether a 12- or 24-hour time format is displayed by default on the user interface. Valid values are as follows:                                                                                                    |
|                        |                         | • 0—The 12-hour format is displayed by default but can be changed to a 24-hour format using the user interface.                                                                                                    |
|                        |                         | • 1—The 24-hour format is displayed by default but can be changed to a 12-hour format using the user interface.                                                                                                    |
|                        |                         | • 2—The 12-hour format is displayed and cannot be changed to a 24-hour format using the user interface.                                                                                                    |
|                        |                         | • 3—The 24-hour format is displayed and cannot be changed to a 12-hour format using the user interface.                                                                                                    |
|                        |                         | The default value is 1.                                                                                                    |
| time_zone              | Optional                | Refer to the "Setting the Date, Time, and Daylight<br>Saving Time" section on page 3-35 for more<br>information.                                                                                                    |
| timer_invite_expires   | Optional                | The amount of time, in seconds, after which a SIP<br>INVITE expires. This value is used in the Expire header<br>field. The valid value is any positive number; however,<br>Cisco recommends 180 seconds. The default is 180.                      |
| timer_register_expires | Optional                | The amount of time, in seconds, after which a<br>REGISTRATION request expires. This value is inserted<br>into the Expire header field. The valid value is any<br>positive number; however, Cisco recommends<br>3600 seconds. The default is 3600. |
| timer_t1               | Optional                | Lowest value, in milliseconds, of the retransmission<br>timer for SIP messages. The valid value is any positive<br>integer. The default is 500.                                                                                                   |
| timer_t2               | Optional                | Highest value, in milliseconds, of the retransmission<br>timer for SIP messages. The valid value is any positive<br>integer greater than timer_t1. The default is 4000.                                                                           |

| Parameter         | Required or<br>Optional | Description                                                                                                    |
|-------------------|-------------------------|----------------------------------------------------------------------------------------------------|
| tos_media         | Optional                | Type of service (ToS) level for the media stream being used. Valid values are as follows:                                                                                              |
|                   |                         | • 0—IP_ROUTINE                                                                                                    |
|                   |                         | • 1—IP_PRIORITY                                                                                                    |
|                   |                         | • 2—IP_IMMEDIATE                                                                                                    |
|                   |                         | • 3—IP_FLASH                                                                                                    |
|                   |                         | • 4—IP_OVERRIDE                                                                                                    |
|                   |                         | • 5—IP_CRITIC                                                                                                    |
|                   |                         | The default is 5.                                                                                                    |
| user_info         | Optional                | Configures the "user=" parameter in the REGISTER message. Valid values are as follows:                                                                                                 |
|                   |                         | • none—No value is inserted.                                                                                                    |
|                   |                         | • phone—The value user=phone is inserted in the To,<br>From, and Contact Headers for REGISTER.                                                                                         |
|                   |                         | • ip—The value user=ip is inserted in the To, From, and Contact Headers for REGISTER.                                                                                                  |
|                   |                         | The default value is none.                                                                                                    |
| voip_control_port | Optional                | The UDP port used for SIP messages. All SIP<br>REQUESTS use voip_control_port as the UDP source<br>port when nat_enable = 1. Valid values are from 1025 to<br>65,535. Default is 5060. |

#### Table 3-3 Default SIP Configuration File Parameters (continued)

1. Required if phone-specific configuration files are located in a subdirectory.

ſ

The following is a sample SIP default configuration file:

```
# Image Version
image_version: "POS3-xx-y-zz"
# Proxy Server
proxy1_address: "proxy.company.com"
proxy2_address: ""
proxy3_address: ""
proxy4_address: ""
proxy5_address: ""
proxy6_address: ""
# Proxy Server Port (default - 5060)
proxy1_port:"5060"
proxy2_port:""
proxy3_port:""
proxy4_port:""
proxy5_port:""
proxy6_port:""
# Emergency Proxy info
proxy_emergency: "1.2.3.4"
proxy_emergency_port: "5060"
```

# Backup Proxy info proxy\_backup: "1.2.3.4 proxy\_backup\_port: "5060" # Proxy Registration (0-disable (default), 1-enable) proxy\_register: "1" # Phone Registration Expiration [1-3932100 sec] (Default - 3600) timer\_register\_expires: "180" # Codec for media stream (g711ulaw (default), g711alaw, g729) preferred\_codec: "g711ulaw" # TOS bits in media stream [0-5] (Default - 5) tos\_media: "5" # In-band DTMF Settings (0-disable, 1-enable (default)) dtmf\_inband: "1" # Out-of-band DTMF Settings (none-disable, avt-avt enable (default), avt\_always - always avt ) dtmf\_outofband: "avt" # DTMF dB Level Settings (1-6dB down, 2-3db down, 3-nominal (default), 4-3db up, 5-6dB up) dtmf\_db\_level: "3" # SIP Timers timer\_t1: "500" ; Default 500 ms timer\_t2: "4000" ; Default 4 sec sip\_retx: "10" ; Default 11 sip\_invite\_retx: "6" ; Default 7 timer\_invite\_expires: "180" ; Default 180 sec # Setting for Message speed dial to Voice mail messages\_uri: "9195551000" #\*\*\*\*\*\*\*\* Release 2 new configuration parameters \*\*\*\*\*\*\*\*\* # TFTP Phone Specific Configuration File Directory tftp\_cfg\_dir: "./" # Time Server sntp\_mode: "directedbroadcast" sntp\_server: "172.16.10.150" #sntp\_server: "sntp.company.com" time\_zone: "EST" dst\_offset: "1" dst\_start\_month: "April" dst\_start\_day: "" dst\_start\_day\_of\_week: "Sun" dst\_start\_week\_of\_month: "1" dst\_start\_time: "02" dst\_stop\_month: "Oct" dst\_stop\_day: "" dst\_stop\_day\_of\_week: "Sunday" dst\_stop\_week\_of\_month: "8" dst\_stop\_time: "2" dst\_auto\_adjust: "1" # Do Not Disturb Control (0-off, 1-on, 2-off with no user control, 3-on with no user control) dnd\_control: "0" ; Default 0 (Do Not Disturb feature is off)

# Caller ID Blocking (0-disabled, 1-enabled, 2-disabled no user control, 3-enabled no user control) callerid\_blocking: "0" ; Default 0 (Disable sending all calls as anonymous) # Anonymous Call Blocking (0-disabled, 1-enabled, 2-disabled no user control, 3-enabled no user control) anonymous\_call\_block: "0" ; Default 0 (Disable blocking of anonymous calls) # DTMF AVT Payload (Dynamic payload range for AVT tones - 96-127) dtmf\_avt\_payload: "101" ; Default 101 # XML file that specifies the dial plan desired dial\_template: "dialplan" # Network Media Type (auto, full100, full10, half100, half10) network\_media\_type: "auto" #Autocompletion During Dial (0-off, 1-on [default]) autocomplete: "1" #Time Format (0-12hr, 1-24hr [default]) time\_format\_24hr: "1" #Enable or Disable VAD (0-disabled (default), 1-enabled) enable\_vad: 0 telnet\_level: 0 phone\_password: "cisco" #URL for External XML Services and Phone Logo services\_url: "http://www.company.com/phone/services.asp" directory\_url: "http://www.company.com/phone/companydirectory.asp" logo\_url: "http://www.company.com/phone/logo.bmp"

#### Modifying the Phone-Specific SIP Configuration File

Before you begin modifying the configuration file, :

- Review the guidelines documented in the "Modifying the Default SIP Configuration File" section on page 3-9.
- Line parameters (those identified as linex) define a line on the phone. If you configure a line to use an e-mail address, that line can be called only by using an e-mail address. Similarly, if you configure a line to use a number, that line can be called only by using the number. Each line can have a different proxy configured.

To modify the phone-specific SIP configuration file, open the file in an ASCII text editor. In the file, define values for the SIP parameters shown in Table 3-4. For all variables, *x* is a number 1 through 6.

| Table 3-4 | Phone-Specific Configuration | Parameters |
|-----------|------------------------------|------------|
|-----------|------------------------------|------------|

| Parameter         | <b>Required or Optional</b> | Description                                                                                                    |
|-------------------|-----------------------------|----------------------------------------------------------------------------------------------------|
| dnd_control       | Optional                    | Whether the Do Not Disturb feature is enabled or disabled by default on<br>the phone or whether the feature is permanently enabled, making the<br>phone a "call out" phone only. When the Do Not Disturb feature is turned<br>on, the phone blocks all calls placed to the phone and logs those calls in<br>the Missed Calls directory. Valid values are as follows: |
|                   |                             | • 0—The Do Not Disturb feature is off by default, but can be turned on and off locally via the phone's user interface.                                                                                                    |
|                   |                             | • 1—The Do Not Disturb feature is on by default, but can be turned on and off locally via the phone's user interface.                                                                                                    |
|                   |                             | • 2—The Do Not Disturb feature is off permanently and cannot be turned on and off locally using the user interface. Specify this parameter in the phone-specific configuration file.                                                                                                    |
|                   |                             | • 3—The Do Not Disturb feature is on permanently and cannot be turned on and off locally using the user interface. This setting sets the phone to be a "call out" phone only. Specify this parameter in the phone-specific configuration file.                                                                                                    |
|                   |                             | <b>Note</b> This parameter is best configured in the SIPDefault.dnf file unless a phone is being configured to be a "call-out" phone only. When configuring a phone to be a "call-out" phone, define this parameter in the phone-specific configuration file.                                                                                                    |
| linex_authname    | Required <sup>1</sup>       | Name used by the phone for authentication if a registration is challenged<br>by the proxy server during initialization. If a value is not configured for<br>the linex_authname parameter for a line when registration is enabled, the<br>value defined for line 1 is used. If a value is not defined for line 1, the<br>default line1_authname is UNPROVISIONED.     |
| linex_displayname | Optional                    | Identification as it should appear for caller identification purposes. For<br>example, instead of jdoe@company.com appearing on phones that have<br>caller ID, you can specify John Doe in this parameter to have John Doe<br>appear on the callee end instead. If a value is not specified for this<br>parameter, nothing is used.                                  |
| linex_name        | Required                    | Number or e-mail address used when registering. When entering a number,<br>enter the number without any dashes. For example, enter 555-1212 as<br>5551212. When entering an e-mail address, enter the e-mail ID without the<br>host name.                                                                                                    |
| linex_password    | Required <sup>1</sup>       | Password used by the phone for authentication if a registration is challenged by the proxy server during initialization.                                                                                                    |
|                   |                             | If a value is not configured for the linex_password parameter for a line when registration is enabled, the value defined for line 1 is used. If a value is not defined for line 1, the default line1_password is UNPROVISIONED.                                                                                                    |

| Parameter       | Required or Optional | Description                                                                                                    |
|-----------------|----------------------|----------------------------------------------------------------------------------------------------|
| linex_shortname | Optional             | Name or number associated with the linex_name as you want it to display<br>on the phone's LCD if the linex_name length exceeds the allowable space<br>in the display area. For example, if the linex_name value is the phone<br>number 111-222-333-4444, you can specify 34444 for this parameter to<br>have 34444 display on the LCD instead.         |
|                 |                      | Alternatively, if the value for the linex_name parameter is the e-mail address "username@company.com", you can specify the "username" to have just the username appear on the LCD instead.                                                                                                    |
|                 |                      | This parameter is used for display only. If a value is not specified for this parameter, the value in the linex_name variable is displayed.                                                                                                    |
| phone_label     | Optional             | Label to display on the top status line of the LCD. This field is for end-user display only. For example, a phone label can display "John Doe's phone." Up to 11 characters can be used to specify the phone label.                                                                                                    |
|                 |                      | Save the file to your TFTP server (in the root directory or in a subdirectory that contains all the phone-specific configuration files). Name the file SIPXXXXYYYYZZZZ.cnf where XXXXYYYYZZZZ is the MAC address of the phone. The MAC address must be in uppercase, and the extension, cnf, must be in lower case (for example, SIP00503EFFD842.cnf). |

#### Table 3-4 Phone-Specific Configuration Parameters (continued)

1. Required for line 1 when registration is enabled and the proxy server requires authentication.

The following is a sample phone-specific configuration file:

```
line1_displayname: "jdoe43"
line1_name:
                   "43"
line2_displayname: "jdoe44"
line2_name:
                   "44"
line3_displayname: "pgatour"
line3_name:
                   "duval"
line4_displayname: "jdoe46"
line4_name:
                   "46"
line5_displayname: "jdoe47"
line5_name:
                   "47"
line6_displayname: "jdoe48"
line6_name:
                   "48"
                  "jdoe4X"
phone_label:
phone_prompt: "John-43"
proxy1_address: 1.2.3.4
proxy2_address: 1.2.3.4
proxy3_address: 1.2.3.4
proxy4_address: 1.2.3.4
proxy5_address: 1.2.3.4
proxy6_address: 1.2.3.4
proxy1_port: 5060
proxy2_port: 5060
proxy3_port: 5060
proxy4_port: 5060
proxy5_port: 5060
proxy6_port: 5060
callerid_blocking: 0
dtmf_outofband: avt
network_media_type: auto
```

I

```
tos_media: 5
dtmf_avt_payload: 101
time_zone: EST
call_waiting: 1
cnf_join_enable : 1
semi_attended_transfer : 1
```

## Modifying the SIP Parameters Directly on Your Phone

If you did not configure the SIP parameters using a TFTP server, you can configure them directly on your phone after you have connected the phone.

#### **Before You Begin**

- Unlock configuration mode as described in the "Unlocking Configuration Mode" section on page 3-2. By default, the SIP parameters are locked to ensure that end users cannot modify settings that might affect their call capabilities.
- Review the guidelines on using the Cisco SIP IP phone menus documented in the "Using the Cisco SIP IP Phone Menu Interface" section on page 2-15.
- Line parameters (those identified as linex) define a line on the phone. If you configure a line to use an e-mail address, that line can be called only by using an e-mail address. Similarly, if you configure a line to use a number, that line can be called only by using the number.
- When configuring the Preferred Codec and Out of Band DTMF parameters, press the **Change** soft key until the option that you desire is displayed and then press the **Save** soft key.
- After making your changes, relock configuration mode as described in the "Locking Configuration Mode" section on page 3-3.
- **Step 1** Press the **settings** key. The Settings menu appears.
- Step 2 Highlight SIP Configuration. The SIP Configuration menu appears.
- Step 3 Highlight Line 1 Settings.
- **Step 4** Press the **Select** soft key. The Line 1 Configuration menu appears.
- **Step 5** Highlight and press the **Select** soft key to configure the parameters shown in Table 3-5, as necessary.
- **Step 6** Press the **Back** soft key to exit the Line 1 Configuration menu.
- Step 7 To configure additional lines on the phone, highlight the next Line x Settings, press the Select soft key and repeat Step 5 and Step 6, and then continue with Step 8.
- **Step 8** In addition to the line settings, you can highlight and press **Select** to configure the parameters on the SIP Configuration menu shown in Table 3-6.
- **Step 9** When done, press the **Save** soft key to save your changes and exit the SIP Configuration menu.

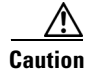

When you have completed your changes, ensure that you lock the phone as described in the "Locking Configuration Mode" section on page 3-3.

#### Table 3-5 SIP Configuration Parameters

| Parameter               | <b>Required or Optional</b> |                                                                                                    |
|-------------------------|-----------------------------|----------------------------------------------------------------------------------------------------|
| Authentication Password | Required <sup>1</sup>       | Password used by the phone for authentication if a registration is<br>challenged by the proxy server during initialization. If a value is not<br>configured for the Authentication Password parameter when registration<br>is enabled, the default logical password is used. The default logical<br>password is SIP <i>mac-address</i> , where <i>mac-address</i> is the MAC address of<br>the phone.                                                                                                    |
| Authentication Name     | Required <sup>1</sup>       | Name used by the phone for authentication if a registration is challenged<br>by the proxy server during initialization.                                                                                                    |
| Display Name            | Optional                    | Identification as it should appear for caller identification. For example, instead of jdoe@company.com appearing on phones that have caller ID, you can specify John Doe in this parameter to have John Doe appear on the callee end instead. If a value is not specified for this parameter, the Name value is used.                                                                                                    |
| Name                    | Required                    | Description number or e-mail address used when registering. When<br>entering a number, enter the number without any dashes. For example,<br>enter 555-1212 as 5551212. When entering an e-mail address, enter the<br>e-mail ID without the host name.                                                                                                    |
| Proxy Address           | Required                    | IP address of the primary SIP proxy server that will be used by the phone.<br>Enter this address in IP dotted-decimal notation.                                                                                                    |
| Proxy Port              | Optional                    | Port number of the primary SIP proxy server. This is the port that the SIP client will use. The default is 5060.                                                                                                    |
| Short Name              | Optional                    | Name or number associated with the linex_name as you want it to display<br>on the phone LCD if the linex_name value exceeds the display area. For<br>example, if the linex_name value is the phone number 111-222-333-4444,<br>you can specify 34444 for this parameter to have 3444 display on the LCD<br>instead. Alternatively, if the value for the linex_name parameter is the<br>e-mail address "username@company.com", you can specify the<br>"username" to have just the username appear on the LCD instead. This<br>parameter is used for display only. If a value is not specified for this<br>parameter, the value in the Name variable is displayed. |

1. Required when registration is enabled.

Γ

#### Table 3-6 Additional SIP Configuration Parameters

| Parameter            | <b>Required or Optional</b> |                                                                                                    |
|----------------------|-----------------------------|----------------------------------------------------------------------------------------------------|
| Backup Proxy         | Optional                    | IP address of the backup proxy server or gateway. Enter this address in IP dotted-decimal notation.    |
| Backup Proxy Port    | Optional                    | Port number of the backup proxy server. Default is 5060.                                               |
| Emergency Proxy      | Optional                    | IP address of the emergency proxy server or gateway. Enter this address in IP dotted-decimal notation. |
| Emergency Proxy Port | Optional                    | Port number of the emergency proxy. Default is 5060.                                                   |
| Enable VAD           | Optional                    | Specifies whether VAD is enabled or disabled.                                                          |

I

| Parameter           | <b>Required or Optional</b> |                                                                                                    |
|---------------------|-----------------------------|----------------------------------------------------------------------------------------------------|
| End Media Port      | Optional                    | The end RTP range for media. Valid values are 16,384 to 32,766. Default is 32,766.                                                                                                    |
| Messages URI        | Optional                    | Number to call to check voice mail. This number is called when the <b>Messages</b> key is pressed.                                                                                                    |
| NAT Address         | Optional                    | The WAN IP address of the NAT or firewall server. You can use either a dotted IP address or a DNS name (a record only).                                                                                                    |
| NAT Enabled         | Optional                    | Choose No to disable NAT and Yes to enable NAT.                                                                                                    |
| Out of Band DTMF    | Optional                    | Whether to detect and generate the out-of-band signaling (for tone detection on the IP side of a gateway) and if so, when. The Cisco SIP IP phone supports out-of-bound signaling via the AVT tone method. Valid values are as follows:                                                                                                    |
|                     |                             | • none—Do not generate DTMF digits out-of-band.                                                                                                    |
|                     |                             | • avt—If requested by the remote side, generate DTMF digits out-of-band (and disable in-band DTMF signaling); otherwise, do not generate DTMF digits out-of-band.                                                                                                    |
|                     |                             | • avt_always—Always generate DTMF digits out-of-band. This option disables in-band DTMF signaling.                                                                                                    |
|                     |                             | The default is avt.                                                                                                    |
| Outbound Proxy      | Optional                    | The IP address of the outbound proxy server. You can use either a dotted IP address or a DNS name.                                                                                                    |
| Outbound Proxy Port | Optional                    | The port number of the outbound proxy server. The default is 5060.                                                                                                    |
| Phone Label         | Optional                    | Label to display on the top status line of the LCD. This field is for<br>end-user display only. For example, a phone's label can display "John<br>Doe's phone." Up to 11 characters can be used when specifying the phone<br>label.                                                                                                    |
| Preferred Codec     | Optional                    | Codec to use when initiating a call. Valid values are g711alaw, g711ulaw, and g729a. The default is g711ulaw.                                                                                                    |
| Register Expires    | Optional                    | The amount of time, in seconds, after which a REGISTRATION request<br>expires. This value is used the Expire header field. The valid value is any<br>positive number; however, Cisco recommends 3600 seconds. The default<br>is 3600.                                                                                                    |
| Register with Proxy | Optional                    | Whether the phone must register with a proxy server during initialization.<br>Valid values are Yes and No. Select the <b>No</b> soft key to disable registration<br>during initialization. Select the <b>Yes</b> soft key to enable registration during<br>initialization. The default is No. After a phone has initialized and<br>registered with a proxy server, changing the value of this parameter to No<br>unregisters the phone from the proxy server. To reinitiate a registration,<br>change the value of this parameter back to Yes. |
|                     |                             | <b>Note</b> If you enable registration, and authentication is required, you must specify values for the Authentication Name and Authentication Password parameters.                                                                                                    |
| Start Media Port    | Optional                    | The start RTP range for media. Valid values are from 16,384 to 32,766. Default is 16,384.                                                                                                    |

 Table 3-6
 Additional SIP Configuration Parameters (continued)

| Parameter         | <b>Required or Optional</b> |                                                                                                    |
|-------------------|-----------------------------|----------------------------------------------------------------------------------------------------|
| TFTP Directory    | Required <sup>1</sup>       | Path to the TFTP subdirectory in which phone-specific configuration files are stored.                                                                                          |
| VoIP Control Port | Optional                    | The UDP port used for SIP messages. All SIP REQUESTS use voip_control_port as the UDP source port when nat_enable = 1. Valid values are from 1,025 to 65,535. Default is 5060. |

Table 3-6 Additional SIP Configuration Parameters (continued)

1. Required if phone-specific configuration files are located in a subdirectory.

# **Using the Command-Line Interface**

You can use Telnet or a console to connect to your Cisco SIP IP phone to debug or troubleshoot the phone. Table 3-7 shows the available CLI commands:

Table 3-7 CLI Commands

ſ

| Command                                                                                                    | Purpose                                                                                                    |
|----------------------------------------------------------------------------------------------------|----------------------------------------------------------------------------------------------------|
| SIP Phone> clear {arp   ethernet   ip   malloc                                                                                                    | Clears the following, depending on keywords used:                                                                                                |
| tcp-stats}                                                                                                    | • <b>arp</b> —Clears the Address Resolution Protocol (ARP) cache.                                                                                |
|                                                                                                    | • <b>ethernet</b> —Clears the network statistics.                                                                                                |
|                                                                                                    | • <b>ip</b> —Clears the IP statistics.                                                                                                    |
|                                                                                                    | • <b>malloc</b> —Clears the memory allocation table.                                                                                             |
|                                                                                                    | • <b>tcp-stats</b> —Clears the TCP statistics.                                                                                                   |
| SIP Phone> debug {arp   console-stall   strlib  <br>malloc   malloc-table   sk-platform   flash   dsp  <br>vcm   dtmf   task-socket   lsm   fsm   auth   fim  <br>gsm   cc   cc-msg   error   sip-task   sip-state  <br>sip-messages   sip-reg-state   dns   config   sntp  <br>sntp-packet   http   arp-broadcast   xml-events  <br>xml-deck   xml-vars   xml-post} | Shows detailed debug output when used with the following keywords:                                                                               |
|                                                                                                    | • <b>arp</b> —Shows debug output for the ARP cache.                                                                                              |
|                                                                                                    | • <b>console-stall</b> —Shows debug output for the console-stall driver output mode.                                                             |
|                                                                                                    | • <b>strlib</b> —Shows debug output for the string library.                                                                                      |
|                                                                                                    | • <b>malloc</b> —Shows debug output for memory allocation.                                                                                       |
|                                                                                                    | • <b>malloc-table</b> —Enables the population of the memory allocation table. The table can be viewed with the <b>show malloc-table</b> command. |
|                                                                                                    | • <b>sk-platform</b> —Shows debug output for the platform.                                                                                       |
|                                                                                                    | • <b>flash</b> —Shows debug output for the Flash memory.                                                                                         |
|                                                                                                    | • <b>dsp</b> —Shows debug output for DSP accesses.                                                                                               |
|                                                                                                    | • vcm—Shows debug output for the voice channel manager (VCM), including tones, ringing, and volume.                                              |
|                                                                                                    | • <b>dtmf</b> —Shows debug output for DTMF relay.                                                                                                |

#### Table 3-7 CLI Commands (continued)

| Command                            | Purpose                                                                                                    |
|------------------------------------|----------------------------------------------------------------------------------------------------|
| debug command keywords (continued) | • task-socket—Shows socket task debug output.                                                                                                    |
|                                    | • <b>lsm</b> —Shows debug output for the Line State Manager.                                                                                                  |
|                                    | • <b>fsm</b> —Shows debug output for the Feature State Manager.                                                                                               |
|                                    | • <b>auth</b> —Shows debug output for the SIP authorization state machine.                                                                                    |
|                                    | • <b>fim</b> —Shows debug output for the Feature Interaction Manager.                                                                                         |
|                                    | • gsm—Shows debug output for the Global State Manager.                                                                                                    |
|                                    | • <b>cc</b> —Shows debug output for call control.                                                                                                    |
|                                    | • <b>cc-msg</b> —Shows debug output for the call control messages.                                                                                            |
|                                    | • error—Shows general error debug output.                                                                                                    |
|                                    | • <b>sip-task</b> —Shows debug output for the SIP task.                                                                                                    |
|                                    | • <b>sip-state</b> —Shows debug output for the SIP state machine.                                                                                             |
|                                    | • sip-messages—Shows debug output for SIP messaging.                                                                                                    |
|                                    | • <b>sip-reg-state</b> —Shows debug output for the SIP registration state machine.                                                                            |
|                                    | • <b>dns</b> —Shows the DNS command-line interface (CLI) configuration; allows you to clear the cache and set servers.                                        |
|                                    | • <b>config</b> —Shows output for the <b>config system</b> command.                                                                                           |
|                                    | • <b>sntp</b> —Shows debug output for Simple Network Time Protocol (SNTP).                                                                                    |
|                                    | • <b>sntp-packet</b> —Displays full SNTP packet data.                                                                                                    |
|                                    | • http—Shows HTTP requests and responses.                                                                                                    |
|                                    | • <b>arp-broadcast</b> —Shows ARP broadcast messages.                                                                                                    |
|                                    | • <b>xml-events</b> —Shows XML events that are posted to the XML application chain.                                                                           |
|                                    | • <b>xml-deck</b> —Shows XML requests for XML cards and decks.                                                                                                |
|                                    | • <b>xml-vars</b> —Shows XML content variables.                                                                                                    |
|                                    | • <b>xml-post</b> —Shows XML post strings.                                                                                                    |
|                                    | <b>Note</b> Do not use the <b>debug all</b> command because it can cause the phone to become inoperable. This command is for use only by Cisco TAC personnel. |

#### Table 3-7 CLI Commands (continued)

Γ

| Command                                                             | Purpose                                                                                                    |
|---------------------------------------------------------------------|----------------------------------------------------------------------------------------------------|
| SIP Phone> <b>dns</b>                                               | Manipulates the DNS system. The following arguments are used:                                                                                                    |
|                                                                     | • -p—Prints out the DNS cache table.                                                                                                    |
|                                                                     | • -c—Clears out the DNS cache table.                                                                                                    |
|                                                                     | • -s <i>ip-address</i> —Sets the primary DNS server.                                                                                                    |
|                                                                     | • <b>-b</b> <i>ip-address</i> —Sets the first backup server.                                                                                                    |
| SIP Phone> erase protflash                                          | Erases the protocol area of Flash memory. Forces the phone<br>to reset its IP stack and request its configuration files again.<br>This command can be used only if the telnet_level parameter<br>is set to allow privileged commands to be executed.                                                                                                    |
| SIP Phone> exit                                                     | Exits the Telnet or console session.                                                                                                    |
| SIP Phone> <b>ping</b> <i>ip-address number packet-size timeout</i> | Sends an Internet Control Message Protocol (ICMP) ping to a<br>network address. You can use a dotted IP address or an<br>alphanumeric address. The <i>number</i> argument specifies how<br>many pings to send; the default value is 5. The <i>packetsize</i><br>argument defines the size of the packet; you can send any size<br>packet up to 1480 bytes and the default packet size is 100.<br>The <i>timeout</i> argument is measured in seconds and identifies<br>how long to wait before the request times out; the default is 2. |
| SIP Phone> register {option value   line value}                     | Instructs the Cisco SIP IP phone to register with the proxy server. The keywords and argument are as follows:                                                                                                    |
|                                                                     | <b>option</b> <i>value</i> —Specifies each line as registered or not. Valid entries are 0 (unregistered) and 1 (registered).                                                                                                    |
|                                                                     | <b>line</b> <i>value</i> —Registers the number of lines or specifies a backup proxy. The valid values are from 1 to 6 and backup. For example, if you input <b>register 0 backup</b> , the phone will register to the backup proxy.                                                                                                    |
| SIP Phone> reset                                                    | Resets the phone line. This command can be used only if the telnet_level parameter is set to allow privileged commands to be executed.                                                                                                    |

 Table 3-7
 CLI Commands (continued)

| Command                                                                                             | Purpose                                                                                                    |
|----------------------------------------------------------------------------------------------------|----------------------------------------------------------------------------------------------------|
| SIP Phone> show {arp   debug   ethernet   ip  <br>strpool   memorymap   dump   malloctable   stacks | Shows information about the SIP IP phone. The following keywords are used:                                                                                                  |
| 1sm   fsm   fsmdef   fsmcnf   fsmxfr   fim   gsm                                                    | • <b>arp</b> —Displays contents of the ARP cache.                                                                                                    |
| register   network   config   personaldir   dialplan<br>  timers}                                   | • <b>debug</b> —Shows which debug modes are activated.                                                                                                    |
|                                                                                                    | • <b>ethernet</b> —Shows the network statistics.                                                                                                    |
|                                                                                                    | • <b>ip</b> —Displays the IP packet statistics.                                                                                                    |
|                                                                                                    | • <b>strpool</b> —Shows the string library pool of strings. This command can be used only if the telnet_level parameter is set to allow privileged commands to be executed. |
|                                                                                                    | • <b>memorymap</b> —Shows the memory mapping table, including free, used, and wasted blocks.                                                                                |
|                                                                                                    | • <b>dump</b> —Displays a dump of the memory contents. This command can be used only if the telnet_level parameter is set to allow privileged commands to be executed.      |
|                                                                                                    | • <b>malloctable</b> —Shows the memory allocation table.                                                                                                    |
|                                                                                                    | • <b>stacks</b> —Shows tasks and buffer lists.                                                                                                    |
|                                                                                                    | • <b>status</b> —Shows the current phone status, including errors.                                                                                                    |
|                                                                                                    | • <b>abort_vector</b> —Shows the address of the last recorded abort vector.                                                                                                 |
|                                                                                                    | • <b>flash</b> —Shows Flash memory information.                                                                                                    |
|                                                                                                    | • <b>dspstate</b> —Shows the DSP status, including whether the DSP is ready, the audio mode, whether keepalive pending is turned on, and the ringer state.                  |
|                                                                                                    | • <b>rtp</b> —Shows packet statistics for the RTP streams.                                                                                                    |
|                                                                                                    | • <b>tcp</b> —Shows the status of TCP ports, including the state (listen or closed) and the port number.                                                                    |
|                                                                                                    | • <b>Ism</b> —Shows the current status of the Line Manager control blocks.                                                                                                  |
|                                                                                                    | • <b>fsm</b> —Shows the current status of the Feature State function control blocks.                                                                                        |
|                                                                                                    | • <b>fsmdef</b> —Shows the current status of the default Feature State Manager data control blocks.                                                                         |

#### Table 3-7 CLI Commands (continued)

Γ

| Command                           | Purpose                                                                                                    |
|-----------------------------------|----------------------------------------------------------------------------------------------------|
| show command keywords (continued) | • <b>fsmcnf</b> —Shows the current status of the Conference<br>Feature State Manager call control blocks.                                                                                                    |
|                                   | • <b>fsmxfr</b> —Shows the current status of the Transfer Feature State Manager transfer control blocks.                                                                                                    |
|                                   | • <b>fim</b> —Shows the current status of the Feature Interaction<br>Manager control blocks (interface control blocks and<br>state control blocks).                                                                      |
|                                   | • <b>gsm</b> —Turns on debugging for vcm, lsm, fim, fsm, and gsm.                                                                                                    |
|                                   | • <b>register</b> —Shows the current registration status of SIP lines.                                                                                                    |
|                                   | • <b>network</b> —Shows network information, such as phone platform, DHCP server, phone IP address and subnet mask, default gateway, address of the TFTP server, phone MAC address, domain name, and phone name.         |
|                                   | • <b>config</b> —Shows the current Flash configuration,<br>including network information, phone label and<br>password, SNTP server address, DST information, time<br>and date format, and input and output port numbers. |
|                                   | • <b>personaldir</b> —Displays the current contents of the personal directory. This command can be used only if the telnet_level parameter is set to allow privileged commands to be executed.                           |
|                                   | • <b>dialplan</b> —Shows the phone dial plan.                                                                                                    |
|                                   | • <b>timers</b> —Shows the current status of the platform timers.                                                                                                    |

| Table 3-7 | CLI Commands | (continued) |
|-----------|--------------|-------------|
|-----------|--------------|-------------|

| Command                                                                  | Purpose                                                                                                    |  |
|--------------------------------------------------------------------------|----------------------------------------------------------------------------------------------------|--|
| SIP Phone> test {open   close   key   onhook  <br>offhook   show   hide} | Accesses the remote call test interface, allowing you to<br>control the phone from a remote site. To use this feature,<br>enter the <b>test open</b> command. To prevent use of this feature,<br>enter the <b>test close</b> command. This command can be used<br>only if the telnet_level parameter is set to allow privileged<br>commands to be executed. |  |
|                                                                          | The following commands are available:                                                                                                    |  |
|                                                                          | • <b>test key</b> —When a test session is open, you can simulate key presses using the <b>test key</b> <i>k</i> 1 <i>k</i> 2 <i>k</i> 3 <i>k</i> 12 command, where k1 through k13 represent the following key names:                                                                                                    |  |
|                                                                          | <ul> <li>voldn—Volume down</li> </ul>                                                                                                    |  |
|                                                                          | <ul> <li>volup—Volume up</li> </ul>                                                                                                    |  |
|                                                                          | – headset—Headset                                                                                                    |  |
|                                                                          | – spkr—Speaker                                                                                                    |  |
|                                                                          | – mute—Mute                                                                                                    |  |
|                                                                          | – info—Info                                                                                                    |  |
|                                                                          | – msgs—Messages                                                                                                    |  |
|                                                                          | - serv—Services                                                                                                    |  |
|                                                                          | - dir—Directories                                                                                                    |  |
|                                                                          | – set—Settings                                                                                                    |  |
|                                                                          | - navup—Navigate up                                                                                                    |  |
|                                                                          | <ul> <li>navdn—Navigate down</li> </ul>                                                                                                    |  |
|                                                                          | The keys 0 through 9, #, and * may be entered in continuous strings to better express typical dialing strings. A typical command would be <b>test ky 23234</b> .                                                                                                    |  |
|                                                                          | • <b>test onhook</b> —Simulates a handset onhook event.                                                                                                    |  |
|                                                                          | • <b>test offhook</b> —Simulates a handset offhook event.                                                                                                    |  |
|                                                                          | • <b>test show</b> —Shows test feedback.                                                                                                    |  |
|                                                                          | • <b>test hide</b> —Hides test feedback.                                                                                                    |  |

| Table 3-7 | CLI Commands | (continued) |
|-----------|--------------|-------------|
|-----------|--------------|-------------|

I

| Command                                                                                                    | Purpose                                                                                                    |  |
|----------------------------------------------------------------------------------------------------|----------------------------------------------------------------------------------------------------|--|
| SIP Phone> tty {echo {on   off}   mon   timeout<br>value   kill session   msg}                                                                                                    | Controls the Telnet system. The arguments and keywords are as follows:                                                                                                    |  |
|                                                                                                    | • echo—Controls local echo.                                                                                                    |  |
|                                                                                                    | • <b>mon</b> —Sends all debug output to both the console and Telnet sessions.                                                                                                    |  |
|                                                                                                    | • <b>timeout</b> <i>value</i> —Sets the Telnet session timeout period based on the value. The <i>value</i> range is from 0 to 65535.                                                                                    |  |
|                                                                                                    | • <b>kill</b> <i>session</i> —Tears down the Telnet session specified by the <i>session</i> argument.                                                                                                    |  |
|                                                                                                    | • <b>msg</b> —Send a message to another terminal logged into the phone; for example, you can send a message telling everyone else that is logged in to log off.                                                         |  |
| SIP Phone> <b>traceroute</b> <i>ip-address</i> [ <i>ttl</i> ]                                                                                                    | Initiates a traceroute session from the console or from a<br>Telnet session. Traceroute shows the route that IP datagrams<br>follow from the SIP IP phone to the specified IP address. The<br>arguments are as follows: |  |
|                                                                                                    | • <i>ip-address</i> —The dotted IP address or alphanumeric address (host name) of the host to which you are sending the traceroute.                                                                                     |  |
|                                                                                                    | • <i>ttl</i> —The time-to-live value, or the number of routers (hops) through which the datagram can pass. The default value is 30.                                                                                     |  |
| <pre>SIP Phone&gt; undebug {arp   console-stall   strlib   malloc   malloc-table   sk-platform   flash   vcm   dtmf   task-socket   lsm   fsm   auth   fim   gsm   cc   cc-msg   softkeys   error   sip-task   sip-state   sip-messages   sip-reg-state   dns   config   sntp   sntp-packet}</pre> | Turns off debugging.                                                                                                    |  |

# Setting the Date, Time, and Daylight Saving Time

The current date and time is supported on the Cisco SIP IP phone via SNTP and is displayed on the phone's LCD. In addition to supporting the current date and time, daylight saving time (DST) and time zone settings are also supported. DST can be configured to be obtained via an absolute (for example, starts on April 1 and ends on October 1) or relative (for example, starts on the first Sunday in April and ends on the last day of October) configuration.

The format for the date can be set using the date\_format parameter.

International time zone abbreviations are supported and are case sensitive (must be in all capital letters).

Cisco recommends that date- and time-related parameters be defined in the SIPDefault.cnf file. The time zone parameter can be set manually on the phone or in the configuration file.

I

#### **Before You Begin**

When configuring the date, time, time zone, and DST settings, remember the following:

- Review the guidelines and restrictions documented in the "Modifying the Default SIP Configuration File" section on page 3-9.
- Determine whether you want to configure absolute DST or relative DST.
- The SNTP parameters specify how the phone will obtain the current time from an SNTP server. Review the guidelines in Table 3-8 and Table 3-9 before configuring the SNTP parameters.

Table 3-8 lists the actions that take place when a null value (0.0.0.0) is specified in the sntp\_server parameter.

Table 3-8 Actions Based on sntp\_mode When the sntp\_server Parameter Is Set to a Null Value

| sntp_server<br>=0.0.0.0 | sntp_mode=<br>unicast                                     | sntp_mode=<br>multicast                                                                                                    | sntp_mode=<br>anycast                                                                                                    | sntp_mode=<br>directedbroadcast                                                                                                    |
|-------------------------|-----------------------------------------------------------|----------------------------------------------------------------------------------------------------|----------------------------------------------------------------------------------------------------|----------------------------------------------------------------------------------------------------|
| Sends                   | Nothing.<br>No known server with<br>which to communicate. | Nothing.<br>When in multicast mode,<br>SNTP requests are not<br>sent.                                                                | SNTP packet to the local<br>network broadcast address.<br>After the first SNTP<br>response is received, the<br>phone switches to unicast<br>mode with the server being<br>set as the one who first<br>responded. | SNTP packet to the local<br>network broadcast<br>address.<br>After the first SNTP<br>response is received, the<br>phone switches to<br>multicast mode. |
| Receives                | Nothing.<br>No known server with<br>which to communicate. | SNTP data via the<br>SNTP/NTP multicast<br>address from the local<br>network broadcast address<br>from any server on the<br>network. | Unicast SNTP data from the<br>SNTP server that first<br>responded to the network<br>broadcast request.                                                                                                    | SNTP data from the<br>SNTP/NTP multicast<br>address and the local<br>network broadcast<br>address from any server<br>on the network.                   |

Table 3-9 lists the actions that take place when a valid IP address is specified in the sntp\_server parameter.

| sntp_server<br>= 192.168.1.9 | sntp_mode=<br>unicast                                                                      | sntp_mode=<br>multicast                                                                         | sntp_mode=<br>anycast                                                                      | sntp_mode=<br>directedbroadcast                                                                                                    |
|------------------------------|--------------------------------------------------------------------------------------------|-------------------------------------------------------------------------------------------------|--------------------------------------------------------------------------------------------|----------------------------------------------------------------------------------------------------|
| Sends                        | SNTP request to the SNTP server.                                                           | Nothing.<br>When in multicast mode,<br>SNTP requests are not sent.                              | SNTP request to the SNTP server.                                                           | SNTP packet to the<br>SNTP server.<br>After the first SNTP<br>response is received, the<br>phone switches to<br>multicast mode.                        |
| Receives                     | SNTP response from the<br>SNTP server and ignores<br>responses from other<br>SNTP servers. | SNTP data via the<br>SNTP/NTP multicast<br>address from the local<br>network broadcast address. | SNTP response from the<br>SNTP server and ignores<br>responses from other<br>SNTP servers. | SNTP data from the<br>SNTP/NTP multicast<br>address and the local<br>network broadcast<br>address and ignores<br>responses from other<br>SNTP servers. |

| Table 3-9 | Actions Based on sntp | _mode When the sntp | _server Parameter Is Set to | o an IP Address |
|-----------|-----------------------|---------------------|-----------------------------|-----------------|
|-----------|-----------------------|---------------------|-----------------------------|-----------------|

- **Step 1** Using an ASCII editor, open the SIPDefault.cnf file and define or modify values for the following SNTP-specific SIP parameters as necessary:
  - sntp\_mode—(Required) Mode in which the phone listens for the SNTP server. Valid values are unicast, multicast, anycast, or directedbroadcast.

See Table 3-8 and Table 3-9 for an explanation on how these values work, depending on the sntp\_server parameter value.

• sntp\_server—(Required) IP address of the SNTP server from which the phone will obtain time data.

See Table 3-8 and Table 3-9 for an explanation on how these values work, depending on the sntp\_server parameter value.

• time\_zone—(Required) Time zone in which the phone is located. Valid values are the time zone abbreviations shown in Table 3-10. These abbreviations are case sensitive and must be in all capital letters.

| Abbreviation | GMT Offset | Cities         | Time Zone Names                                                                                   |
|--------------|------------|----------------|---------------------------------------------------------------------------------------------------|
| IDL          | GMT-12:00  | Eniwetok       | IDL (International Date Line),<br>IDLW (International Date Line West)                             |
| NT           | GMT-11:00  | Midway         | BT (Bering Time), NT (Nome Time)                                                                  |
| AHST         | GMT-10:00  | Hawaii         | AHST (Alaska-Hawaii Standard Time),<br>HST (Hawaiian Standard Time),<br>CAT (Central Alaska Time) |
| IMT          | GMT-09:30  | Isle Marquises | Isle Marquises                                                                                    |
| YST          | GMT-09:00  | Yukon          | YST (Yukon Standard Time)                                                                         |
| PST          | GMT-08:00  | Los Angeles    | PST (Pacific Standard Time),                                                                      |
| MST          | GMT-07:00  | Phoenix        | MST (Mountain Standard Time),<br>PDT (Pacific Daylight Time)                                      |

Table 3-10 Time Zone Abbreviations

I

| Abbreviation | GMT Offset | Cities              | Time Zone Names                                                                                                    |
|--------------|------------|---------------------|----------------------------------------------------------------------------------------------------|
| CST          | GMT-06:00  | Dallas, Mexico City | CST (Central Standard Time),<br>MDT (Mountain Daylight Time), Chicago                                                                                                    |
| EST          | GMT-05:00  | New York            | EST (Eastern Standard Time),<br>CDT (Central Daylight Time), NYC                                                                                                    |
| AST          | GMT-04:00  | La Paz              | AST (Atlantic Standard Time),<br>EDT (Eastern Daylight Time)                                                                                                    |
| NST          | GMT-03:30  | Newfoundland        | NST (Newfoundland Standard Time)                                                                                                    |
| BST          | GMT-03:00  | Buenos Aires        | BST (Brazil Standard Time),<br>ADT ( Atlantic Daylight Time),<br>GST (Greenland Standard Time)                                                                                             |
| AT           | GMT-02:00  | Mid-Atlantic        | AT (Azores Time)                                                                                                    |
| WAT          | GMT-01:00  | Azores              | WAT (West Africa Time)                                                                                                    |
| GMT          | GMT 00:00  | London              | GMT (Greenwich Mean Time),<br>WET (Western European Time),<br>UT (Universal Time)                                                                                                    |
| CET          | GMT+01:00  | Paris               | CET (Central European Time),<br>MET (Middle European Time),<br>BST (British Summer Time),<br>MEWT( Middle European Winter Time),<br>SWT (Swedish Winter Time),<br>FWT (French Winter Time) |
| EET          | GMT+02:00  | Athens, Rome        | EET (Eastern European Time),<br>USSR-zone1,<br>MEST (Middle European Summer Time),<br>FST (French Summer Time)                                                                             |
| BT           | GMT+03:00  | Baghdad, Moscow     | BT (Baghdad Time), USSR-zone2                                                                                                    |
| IT           | GMT+03:30  | Tehran              | IT (Iran Time)                                                                                                    |
| ZP4          | GMT+04:00  | Abu Dhabi           | USSR-zone3, ZP4 (GMT Plus 4 Hours)                                                                                                    |
| AFG          | GMT+04:30  | Kabul               | Afghanistan                                                                                                    |
| ZP5          | GMT+05:00  | Islamabad           | USSR-zone4, ZP5 (GMT Plus 5 Hours)                                                                                                    |
| IST          | GMT+05:30  | Bombay, Delhi       | IST (Indian Standard Time)                                                                                                    |
| ZP6          | GMT+06:00  | Colombo             | USSR-zone5, ZP6 (GMT Plus 6 Hours)                                                                                                    |
| SUM          | GMT+06:30  | North Sumatra       | NST (North Sumatra Time)                                                                                                    |
| WAST         | GMT+07:00  | Bangkok, Hanoi      | SST (South Sumatra Time), USSR-zone6,<br>WAST (West Australian Standard Time)                                                                                                    |
| HST          | GMT+08:00  | Beijing, Hong Kong  | CCT (China Coast Time),<br>HST (Hong Kong Standard Time),<br>USSR-zone7,<br>WADT (West Australian Daylight Time)                                                                           |
| JST          | GMT+09:00  | Tokyo, Seoul        | JST (Japan Standard Time/Tokyo),<br>KST (Korean Standard Time), USSR-zone8                                                                                                    |

Table 3-10 Time Zone Abbreviations

| Abbreviation | GMT Offset | Cities          | Time Zone Names                                                                                              |
|--------------|------------|-----------------|----------------------------------------------------------------------------------------------------|
| CAST         | GMT+09:30  | Darwin          | SAST (South Australian Standard Time),<br>CAST (Central Australian Standard Time)                            |
| EAST         | GMT+10:00  | Brisbane, Guam  | GST (Guam Standard Time), USSR-zone9,<br>EAST (East Australian Standard Time)                                |
| EADT         | GMT+11:00  | Solomon Islands | USSR-zone10,<br>EADT (East Australian Daylight Time)                                                         |
| NZST         | GMT+12:00  | Auckland        | NZT (New Zealand Time/Auckland),<br>NZST (New Zealand Standard Time),<br>IDLE (International Date Line East) |

**Step 2** To configure common DST settings, specify values for the following parameters:

- dst\_offset—Offset from the phone's time when DST is in effect. When DST is over, the specified offset is no longer applied to the phone's time. Valid values are hour/minute, -hour/minute, +hour/minute, hour, -hour, and +hour.
- dst\_auto\_adjust—Whether or not DST is automatically adjusted on the phones. Valid values are 0 (disable automatic DST adjustment) or 1 (enable automatic DST adjustment). The default is 1.
- dst\_start\_month—Month in which DST starts. Valid values are January, February, March, April, May, June, July, August, September, October, November, and December or 1 through 12 with January being 1 and December being 12. When specifying the name of a month, the value is not case sensitive. In the United States, the default value is April.
- dst\_stop\_month—Month in which DST ends. Valid values are January, February, March, April, May, June, July, August, September, October, November, and December or 1 through 12 with January being 1 and December being 12. When specifying the name of a month, the value is not case sensitive. In the United States, the default value is October.
- dst\_start\_time—Time of day on which DST begins. Valid values are hour/minute (02/00) or hour (02:00). In the United States, the default value is 02:00.
- dst\_stop\_time—Time of day on which DST ends. Valid values are hour/minute (02/00) or hour (02:00). In the United States, the default value is 02:00.
- **Step 3** To configure absolute DST, specify values for the following parameters, or to configure relative DST, proceed to Step 4:
  - dst\_start\_day—Day of the month on which DST begins.

Valid values are 1 through 31 for the days of the month or 0 when specifying relative DST to indicate that this field be ignored and that the value in the dst\_start\_day\_of\_week parameter be used instead.

dst\_stop\_day—Day of the month on which DST ends.

Valid values are 1 through 31 for the days of the month or 0 when specifying relative DST to indicate that this field be ignored and that the value in the dst\_stop\_day\_of\_week parameter be used instead.

- **Step 4** To configure relative DST, specify values for the following parameters:
  - dst\_start\_day\_of\_week—Day of the week on which DST begins.

Valid values are Sunday or Sun, Monday or Mon, Tuesday or Tue, Wednesday or Wed, Thursday or Thu, Friday or Fri, Saturday or Sat, or Sunday or Sun or 1 through 7 with 1 being Sunday and 7 being Saturday. When specifying the name of the day, the value is not case sensitive. In the United States, the default value is Sunday.

I

• dst\_start\_week\_of\_month—Week of month on which DST begins.

Valid values are 1 through 6 and 8, with 1 being the first week and each number thereafter being subsequent weeks and 8 specifying the last week in the month regardless of which week the last week is. In the United States, the default value is 1.

• dst\_stop\_day\_of\_week—Day of the week on which DST ends.

Valid values are Sunday or Sun, Monday or Mon, Tuesday or Tue, Wednesday or Wed, Thursday or Thu, Friday or Fri, Saturday or Sat, or Sunday or Sun or 1 through 7, with 1 being Sunday and 7 being Saturday. When specifying the name of the day, the value is not case sensitive. In the United States, the default value is Sunday.

• dst\_stop\_week\_of\_month—Week of month on which DST ends.

Valid values are 1 through 6 and 8, with 1 being the first week and each number thereafter being subsequent weeks and 8 specifying the last week in the month regardless of which week the last week is. In the United States, the default value is 8.

**Step 5** Save the file with the same filename, SIPDefault.cnf, to the root directory of your TFTP server.

The following is a sample configuration for an absolute DST configuration:

```
time_zone : PST
dst_offset : 01/00
dst_start_month : April
dst_start_day : 1
dst_start_time : 02/00
dst_stop_month : October
dst_stop_day : 1
dst_stop_time : 02/00
dst_stop_autoadjust : 1
```

The following is a sample configuration for a relative DST configuration:

```
time_zone : PST
dst_offset : 01/00
dst_start_month : April
dst_start_day : 0
dst_start_day_of_week : Sunday
dst_start_week_of_month : 1
dst_start_time : 02/00
dst_stop_month : October
dst_stop_day : 0
dst_stop_day_of_week : Sunday
dst_stop_week_of_month : 8
dst_stop_time : 02/00
dst_stop_autoadjust :
```

## **Erasing the Locally Defined Settings**

You can erase the locally defined network and SIP settings that have been configured in the phone.

## **Erasing the Locally Defined Network Settings**

When you erase the locally defined network settings, the values are reset to the defaults.

#### **Before You Begin**

- Unlock configuration mode as described in the "Unlocking Configuration Mode" section on page 3-2.
- If DHCP has been disabled on a phone, clearing the phone's settings reenables it.
- Select the Erase Config parameter by pressing the down arrow to scroll to and highlight the parameter or by pressing the number that represents the parameter (located to the left of the parameter name on the LCD).
- **Step 1** Press the **settings** key. The Settings menu appears.
- Step 2 Highlight Network Configuration.
- Step 3 Press the Select soft key. The Network Configuration settings are displayed.
- Step 4 Highlight Erase Configuration.
- Step 5 Press the Yes soft key.
- Step 6 Press the Save soft key. The phone programs the new information into Flash memory and resets.

## **Erasing the Locally Defined SIP Settings**

When you erase the locally defined SIP settings, the values are reset to the defaults.

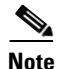

If your system has been set up to have the phones retrieve their SIP parameters using a TFTP server, you must edit the configuration file in which a parameter is defined to delete the parameter. When deleting a parameter, remove the variable in the file or change its value to a null value "" or "UNPROVISIONED". If both the variable and its value are removed, the phone uses the setting for that variable that it has stored in Flash memory.

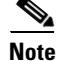

If the telnet\_level parameter is set to allow privileged commands to be executed, the entire SIP configuration can be erased. Use the **erase\_protflash** command so that the phone can retrieve its configuration files.

#### **Before You Begin**

Unlock configuration mode as described in the "Unlocking Configuration Mode" section on page 3-2.

**Step 1** Press the **settings** key. The Settings menu appears.

resets.

I

| Step 2 | Highlight SIP Configuration.                                                                        |
|--------|----------------------------------------------------------------------------------------------------|
| Step 3 | Press the Select soft key. The SIP Configuration settings are displayed.                            |
| Step 4 | Highlight the parameter for which you want to erase the setting.                                    |
| Step 5 | Press the <b>Edit</b> soft key.                                                                     |
| Step 6 | Press the << soft key to delete the current value.                                                  |
| Step 7 | Press the Validate soft key to save your change and exit the Edit panel.                            |
| Step 8 | If modifying a line parameter, press the <b>Back</b> soft key to exit the Line Configuration panel. |
| Step 9 | Press the Save soft key. The phone programs the new information into Flash memory and re-           |
|        |                                                                                                    |

## **Accessing Status Information**

There are several types of status information that you can access via the **settings** key. The information that you can obtain via the **settings** key can aid in system management. To access status information, select **settings** and then select **Status** from the Settings menu. From the Status menu, the following three options are available:

- Status Messages—Displays diagnostic messages.
- Network Status—Displays performance messages.
- Firmware Version—Displays information about the current firmware version on the phone.

In addition to the status messages available via the Setting Status menu, you can also obtain status messages for a current call.

### **Viewing Status Messages**

To view status messages that you can use to diagnose network problems, perform the following steps:

- Step 1 Press the Settings key. The Settings menu appears.
- Step 2 Highlight Status.
- **Step 3** Press the **Select** soft key. The Setting Status menu appears.
- Step 4 Highlight Status Messages.
- **Step 5** Press the **Select** soft key. The Status Messages panel appears.
- **Step 6** To exit the Status Messages panel, press the **Exit** soft key.

### **Viewing Network Statistics**

Chapter 3

To view statistical information about the phone and network performance, perform the following steps:

- **Step 1** Press the **Settings** key. The Settings menu appears.
- Step 2 Highlight Status.
- **Step 3** Press the **Select** soft key. The Setting Status menu appears.
- Step 4 Highlight Network Statistics.
- Step 5 Press the Select soft key. The Network Statistics panel appears.

The following information is displayed on this panel:

- Rcv—Number of packets received by the phone; not through the switch.
- Xmit—Number of packets sent by the phone; not through the switch.
- REr—Number of packets received by the phone that contained errors.
- BCast—Number of broadcast packets received by the phone.
- Phone State Message—TCP messages indicating the state of the phone. Possible messages are:
  - Phone Initialized—TCP connection has not gone down since the phone was powered on.
  - Phone Closed TCP—TCP connection was closed by the phone.
  - TCP Timeout—TCP connection was closed because of a retry timeout.
  - Error Code—Error messages indicating unusual reasons the TCP connection was closed.
- Elapsed Time—Length of time (in days, hours, minutes, and seconds) since the last power cycle.
- Port 0 Full, 100—Indicates that the network is in a linked state and has autonegotiated a full-duplex 100-Mbps connection.
- Port 0 Half, 100—Indicates that the network is in a linked state and has autonegotiated a half-duplex 100-Mbps connection.
- Port 0 Full, 10—Indicates that the network is in a linked state and has autonegotiated a full-duplex 10-Mbps connection.
- Port 0 Half, 10—Indicates that the network is in a linked state and has autonegotiated a half-duplex 10-Mbps connection.
- Port 1 Full, 100—Indicates that the network is in a linked state and has autonegotiated a full-duplex 100-Mbps connection.
- Port 1 Half, 100—Indicates that the network is in a linked state and has autonegotiated a half-duplex 100-Mbps connection.
- Port 1 Full, 10—Indicates that the network is in a linked state and has autonegotiated a full-duplex 10-Mbps connection.
- Port 1 Half, 10—Indicates that the network is in a linked state and has autonegotiated a half-duplex 10-Mbps connection.

**Step 6** To exit the Network Statistics panel, press the **Exit** soft key.

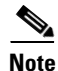

To reset the values displayed on the Network Statistics panel, power the phone off and on.

## **Viewing the Firmware Version**

To view the firmware version, perform the following steps:

- **Step 1** Press the **Settings** key. The Settings menu appears.
- Step 2 Highlight Status.
- **Step 3** Press the **Select** soft key. The Setting Status menu appears.
- Step 4 Highlight Firmware Versions.
- **Step 5** Press the **Select** soft key. The Firmware Versions panel appears.

The following information is displayed on this panel:

- Application Load ID—Current software image on the phone.
- Boot Load ID—Bootstrap loader image version that is manufactured on the phone. This image name does not change.

**Step 6** To exit the Firmware Versions panel, press the **Exit** soft key.

## **Upgrading the Cisco SIP IP Phone Firmware**

You can use one of two methods to upgrade the firmware on your Cisco SIP IP phones. You can upgrade the firmware on one phone at a time using the phone-specific configuration, or you can upgrade the firmware on a system of phones using the default configuration file.

To upgrade the firmware, you specify the image\_version in the phone-specific configuration file. To upgrade the firmware on a system of phones, specify the image\_version in the default configuration file and do not define the image\_version in the phone-specific configuration files.

#### **Before You Begin**

• Ensure that the latest version of the Cisco SIP IP phone firmware has been copied from Cisco.com to the root directory of your TFTP server.

See the upgrade scenarios in Table 3-11 to determine how to upgrade.

| Table 3-11 U | pgrade Scen | arios |
|--------------|-------------|-------|
|--------------|-------------|-------|

| Image Name                                                                                                    | Use Section                                                            |
|----------------------------------------------------------------------------------------------------|------------------------------------------------------------------------|
| P0S30202, P0S30203 and P0S3-03-y-xx                                                                            | Upgrading from Release 2.2 or Later to Current<br>Release, page 3-45   |
| P0S30100, P0S30200, P0S30201, and P0S3Z <i>xxx</i>                                                             | Upgrading from Release 2.1 or Earlier to Current<br>Release, page 3-45 |
| P003 <i>xxxx</i> or P003 <i>xxxxxxx</i> (these images are loaded on the Cisco SIP IP phone when it is shipped) | Dual Booting from SCCP or MGCP to a SIP Release,<br>page 3-46          |
| P0S3-xx-y-zz                                                                                                   | Dual Booting from SCCP or MGCP to a SIP Release, page 3-46             |

## Upgrading from Release 2.2 or Later to Current Release

- **Step 1** Copy the new image POS3-*xx*-*y*-*zz*.bin, where *xx* is the release major version, *y* is the release minor version, and *zz* is the maintenance number, from Cisco.com to the root directory of the TFTP server.
- **Step 2** Using a text editor, open the configuration file and update the image version specified in the image\_version variable. The version name in the image\_version variable should match the version name (without the .bin extension) of the latest firmware that you downloaded (for example, POS3-*xx*-*y*-*zz*).
- **Step 3** Reset each phone.

The phone contacts the TFTP server and requests its configuration files. The phone compares the image defined in the file to the image that it has stored in Flash memory. If the phone determines that the image defined in the file differs from the image in Flash memory, it downloads the image defined in the configuration file (which is stored in the root directory on the TFTP server). Once the new image has been downloaded, the phone programs that image into Flash memory and then reboots.

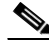

Note

If you do not define the image\_version parameter in the default configuration file, only phones that have an updated phone-specific configuration file with the new image version and that have been restarted use the latest firmware image. All other phones use the older version until their configuration files have been updated with the new image version.

## **Upgrading from Release 2.1 or Earlier to Current Release**

- **Step 1** Copy the P0S30202.bin binary image from Cisco.com to the root directory of the TFTP server.
- **Step 2** If you are dual booting from a Cisco IP phone running the Skinny Client Control Protocol (SCCP) or MGCP protocol, open the OS79XX.TXT file with a text editor and change the file to include POS30202.
- **Step 3** Open the phone configuration file with a text editor and edit the image\_version variable to read P0S30202.
- **Step 4** Reset each phone.

The phone contacts the TFTP server and requests its configuration files. The phone compares the image defined in the file to the image that it has stored in Flash memory. If the phone determines that the image defined in the file differs from the image in Flash memory, it downloads the image defined in the configuration file (which is stored in the root directory on the TFTP server). Once the new image has been downloaded, the phone programs that image into Flash memory and then reboots.

- **Step 5** Copy the new image POS3-xx-y-zz.bin, where xx is the release major version, y is the release minor version, and zz is the maintenance number, from Cisco.com to the root directory of the TFTP server.
- Step 6 Using a text editor, open the configuration file and update the image version specified in the image\_version variable. The version name in image\_version variable should match the version name (without the .bin extension) of the latest firmware that you downloaded (for example, POS3-xx-y-zz).
- **Step 7** Reset each phone.

I

## **Dual Booting from SCCP or MGCP to a SIP Release**

| Step 1 | Copy the P0S30202.bin binary image from Cisco.com to the root directory of the TFTP server.                                                                                                    |
|--------|----------------------------------------------------------------------------------------------------|
| Step 2 | If you are dual booting from a Cisco IP phone running the SCCP or MGCP protocol, open the OS79XX.TXT file with a text editor and change the file to include POS30202.                                                                                                    |
| Step 3 | Copy the new image P0S3- $xx$ - $y$ - $zz$ .bin, where $xx$ is the release major version, $y$ is the release minor version, and $zz$ is the maintenance number, from Cisco.com to the root directory of the TFTP server.                                                                                                    |
| Step 4 | Using a text editor, open the configuration file and update the image version specified in the image_version variable. The version name in image_version variable should match the version name (without the .bin extension) of the latest firmware that you downloaded (for example, POS3- <i>xx</i> - <i>y</i> - <i>zz</i> ).                                                                                           |
| Step 5 | Reset each phone.                                                                                                    |
|        | The phone contacts the TFTP server and requests its configuration files. The phone compares the image defined in the file to the image that it has stored in Flash memory. If the phone determines that the image defined in the file differs from the image in Flash memory, it downloads the image defined in the configuration file (which is stored in the root directory on the TFTP server). Once the new image has |

been downloaded, the phone programs that image into Flash memory and then reboots.

## **Performing an Image Upgrade and Remote Reboot**

With Version 2.0 and newer of the Cisco SIP IP phone, you can perform an image upgrade and remote reboot using NOTIFY messages and the syncinfo.xml file. The dialplan.xml file can also be pushed down to the phones using a NOTIFY with a check-sync Event header.

۵, Note

To perform an image upgrade and remote reboot, a SIP proxy server and a TFTP server must exist in the phone network.

To upgrade the firmware image and perform a remote reboot, perform the following steps:

- **Step 1** Using an ASCII editor, open the SIPDefault.cnf file located in the root directory of your TFTP server and change the image\_version parameter to the name of the latest image.
- **Step 2** Using an ASCII editor, open the syncinfo.xml file located in the root directory of your TFTP server and specify values for the image version and sync parameter as follows:

<IMAGE VERSION="image\_version" SYNC="sync\_number"/>

Where:

- *image\_version* is the image version of the phone. The asterisk (\*) can be used as a wildcard character.
- *sync\_number* is the synchronization level of the phone. The default synchronization level for the phone is 1. A valid value is a character string of up to 32 characters.

**Step 3** Send a NOTIFY message to the phone. In the NOTIFY message, ensure that an Event header that is equal to "check-sync" is included. The following is a sample NOTIFY message:

```
NOTIFY sip:lineX_name@ipaddress:5060 SIP/2.0
Via: SIP/2.0/UDP ipaddress:5060;branch=1
Via: SIP/2.0/UDP ipaddress
From: <sip:webadim@ipaddress>
To: <sip:lineX_name@ipaddress>
Event: check-sync
Date: Mon, 10 Jul 2000 16:28:53 -0700
Call-ID: 1349882@ipaddress
CSeq: 1300 NOTIFY
Contact: <sip:webadmin@ipaddress>
Content-Length: 0
```

After the remote reboot process is initiated on the phone via the NOTIFY message, the following actions take place:

- 1. If the phone is currently in an idle state, the phone waits 20 seconds and then contacts the TFTP server for the syncinfo.xml file. If the phone is not in an idle state, the phone waits until it is in an idle state for 20 seconds and then contacts the TFTP server for the syncinfo.xml file.
- 2. The phone reads the syncinfo.xml file and performs the following as appropriate:
  - **a.** Determines whether the current image is specified. If so, the phone proceeds to Step c. If not, the phone proceeds to Step b.
  - **b.** Determines whether there is a wildcard entry (\*) in the image version parameter. If so, the phone proceeds to Step c. If not, the phone proceeds to Step d.
  - **c.** Determines if the synchronization value is different than what is stored on the phone. If so, the phone proceeds to Step **e**. If not, the phone proceeds to Step **d**.
  - **d**. The phone does nothing.
  - e. The phone reboots.

The phone the performs a normal reboot process as described in the "Overview of the Initialization Process" section on page 2-1, sees the new image, and upgrades to the new image with a synchronization value of what is specified in the syncinfo.xml file.

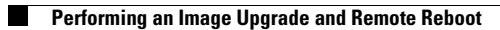